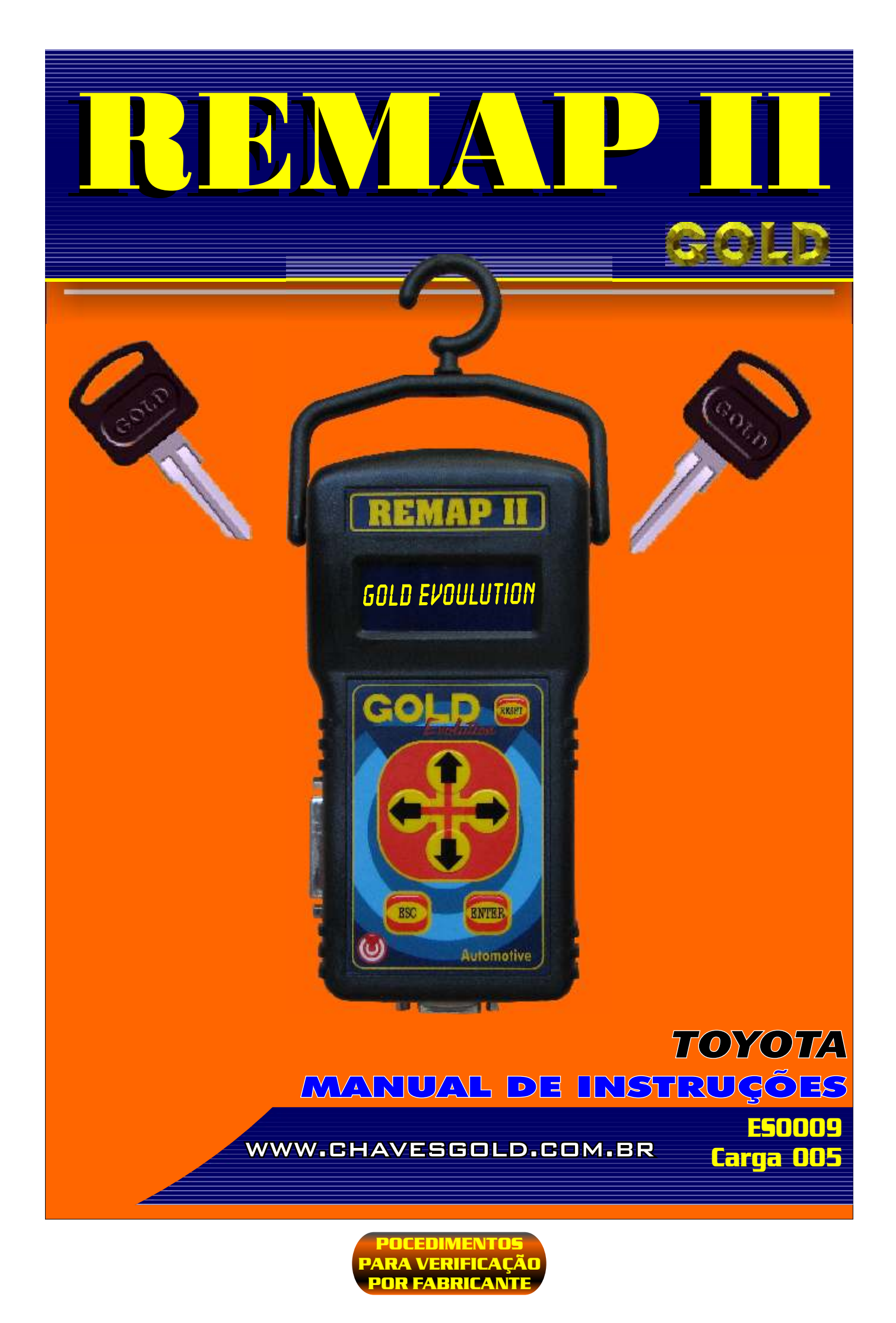

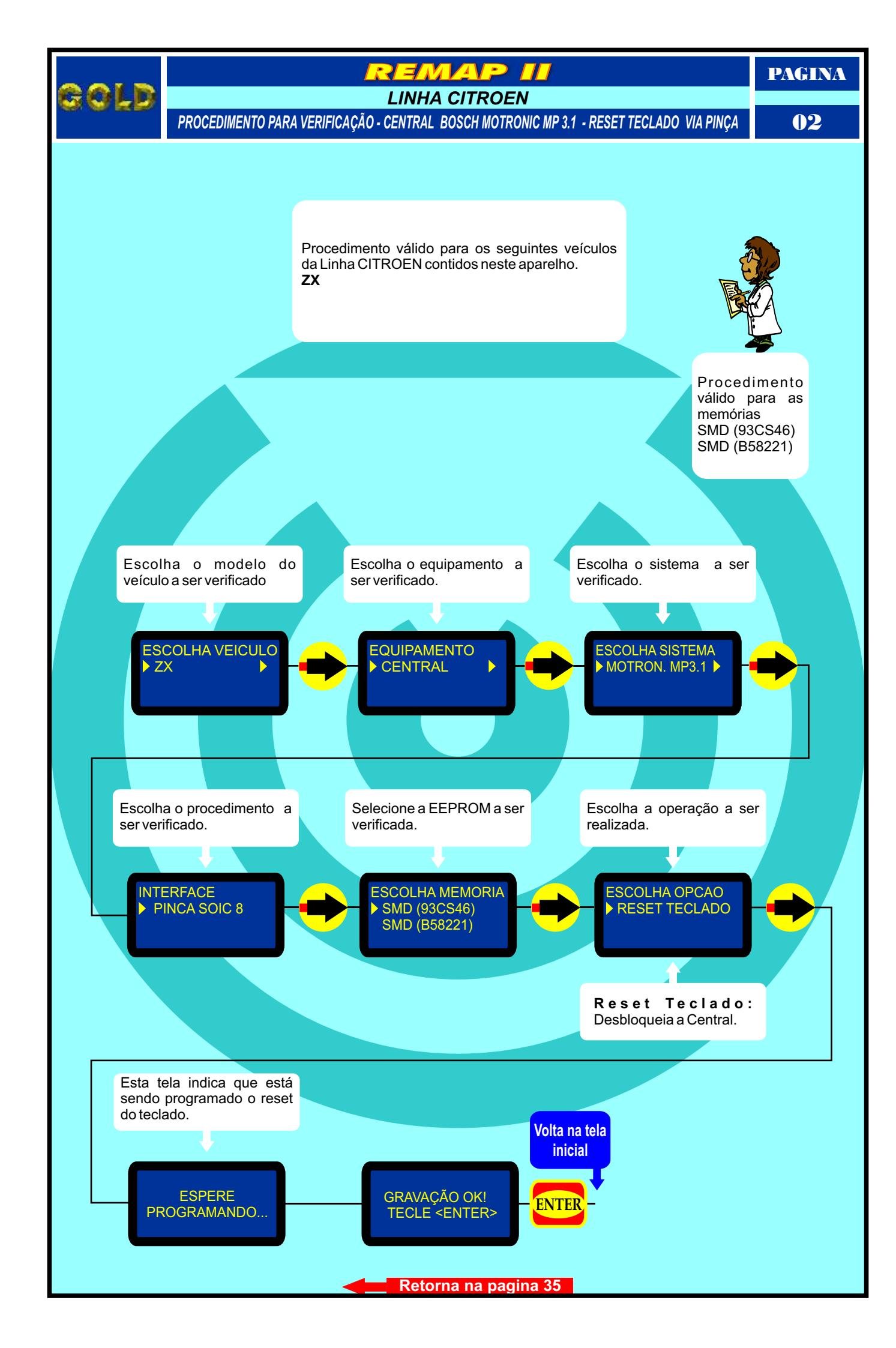

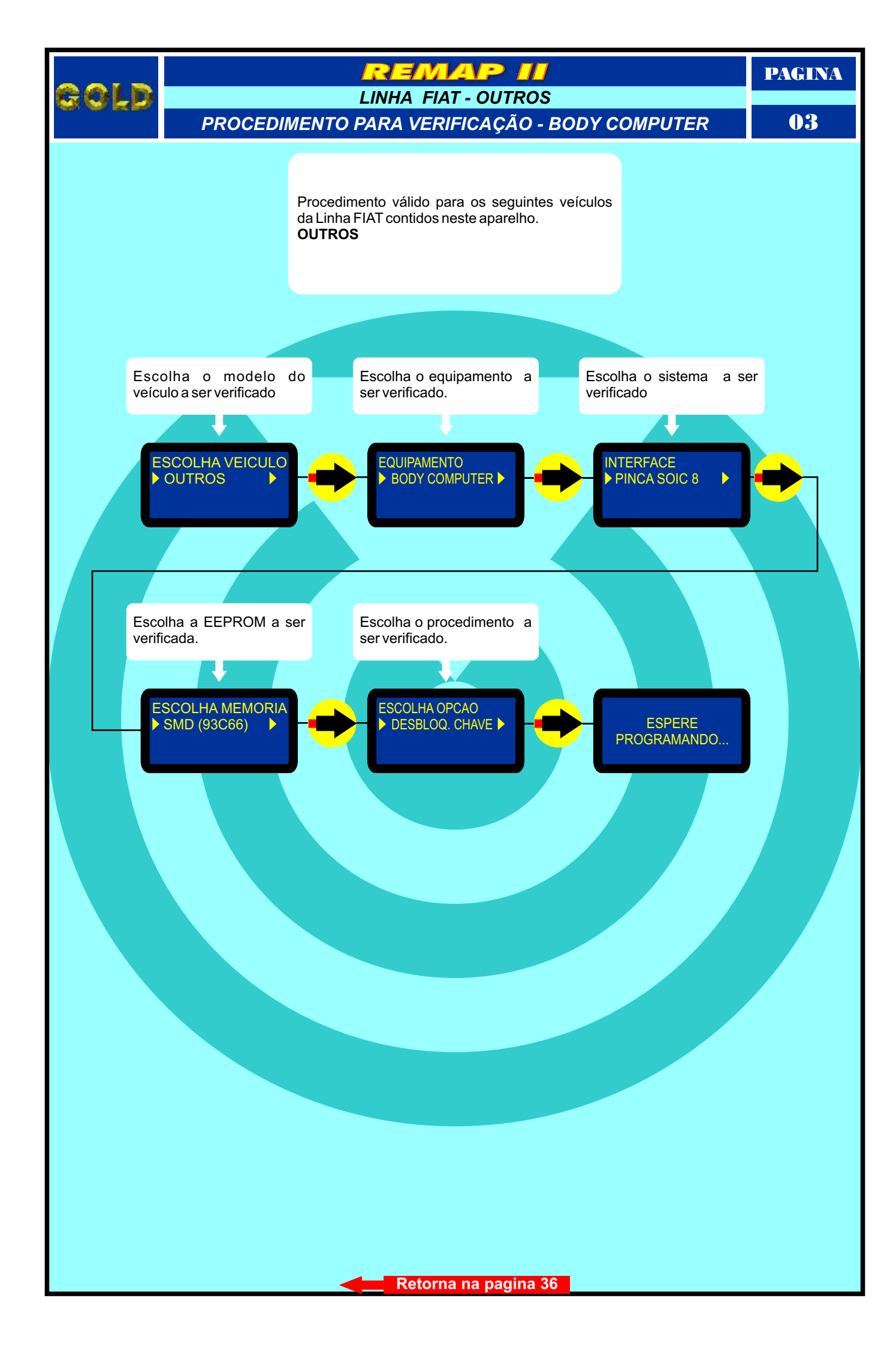

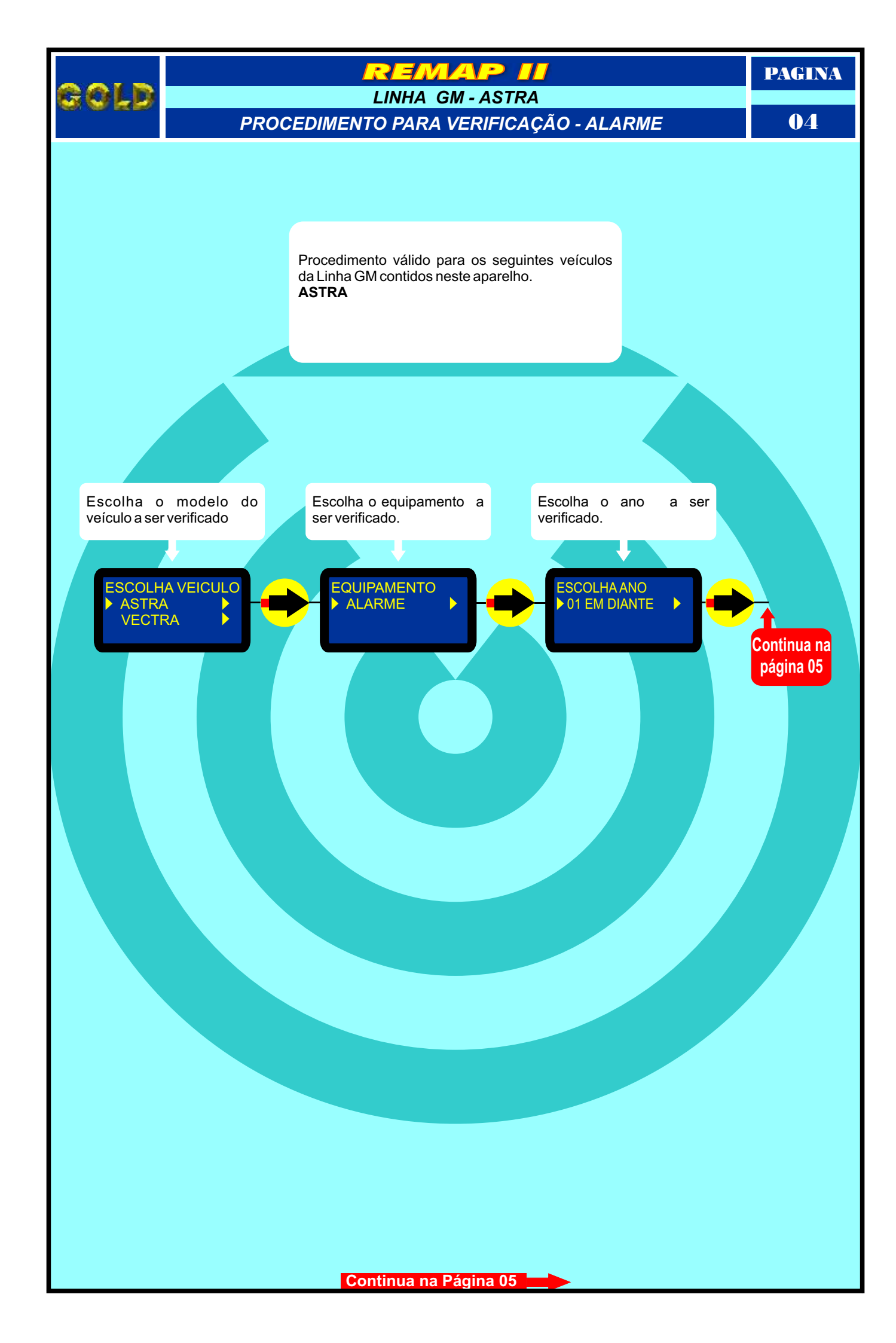

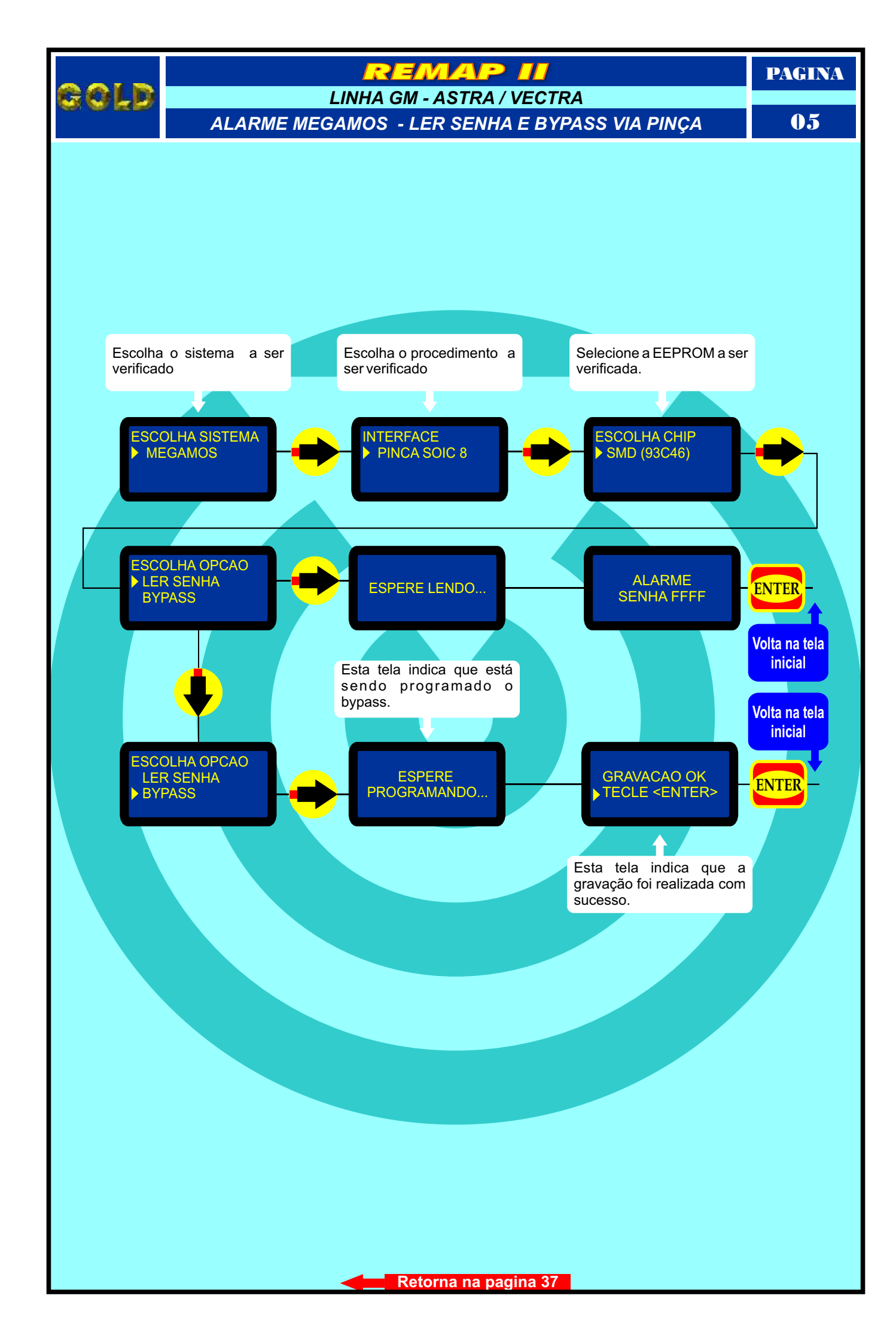

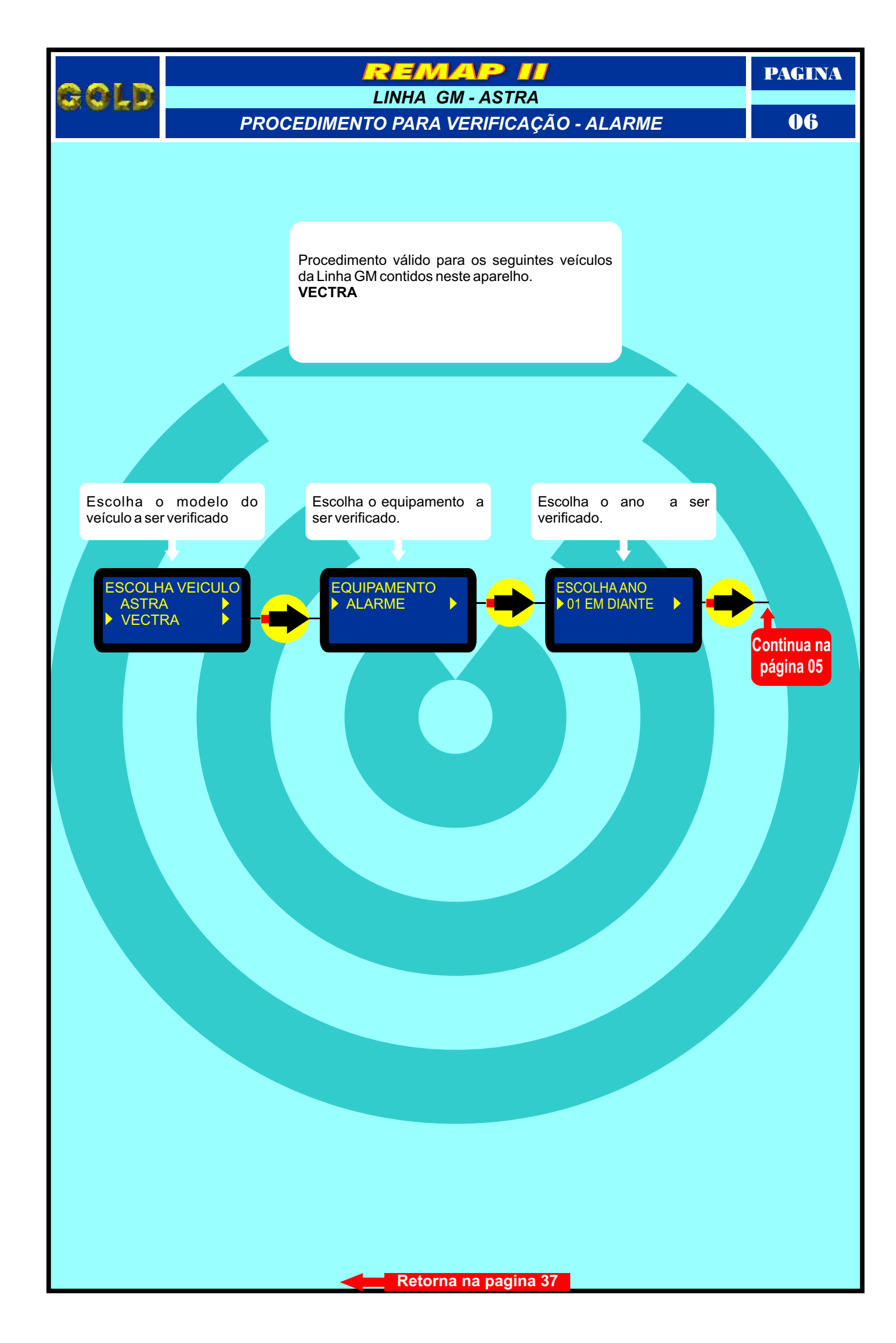

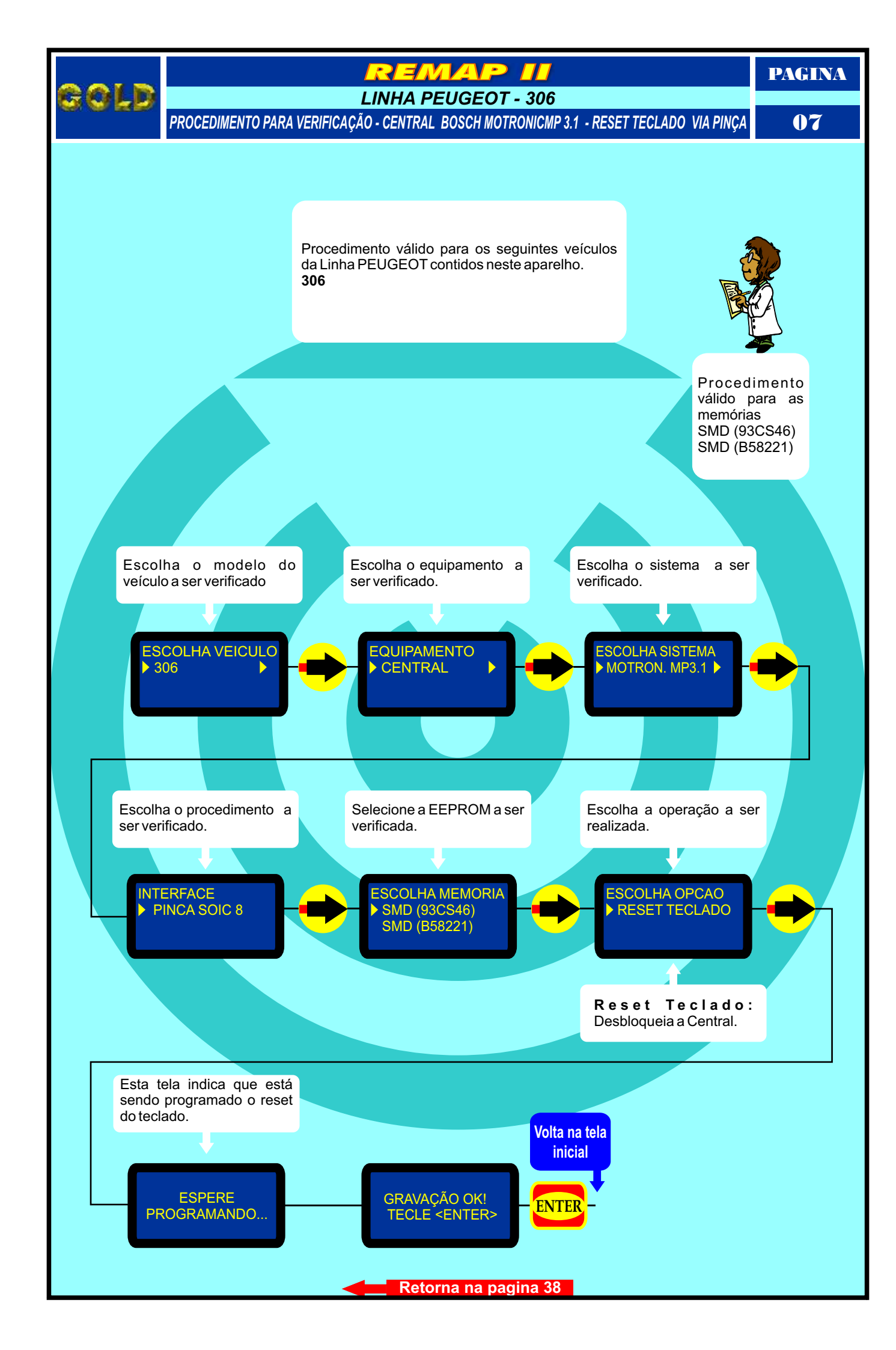

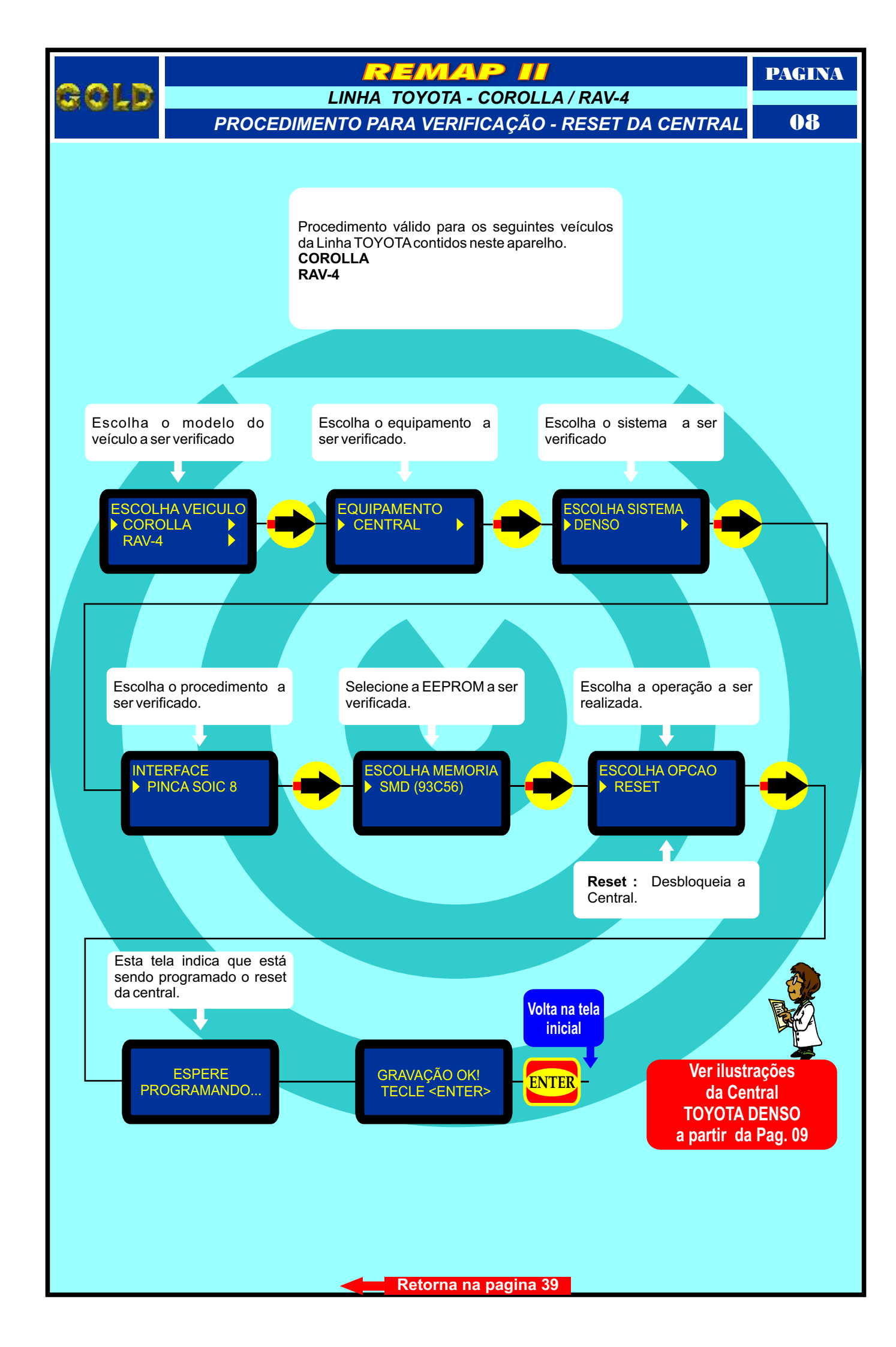

PAGINA

### REMAP II

CENTRAL TOYOTA DENSO

#### LOCALIZAÇÃO DAS MEMORIAS DE 3 e 4 ENCAIXES

09

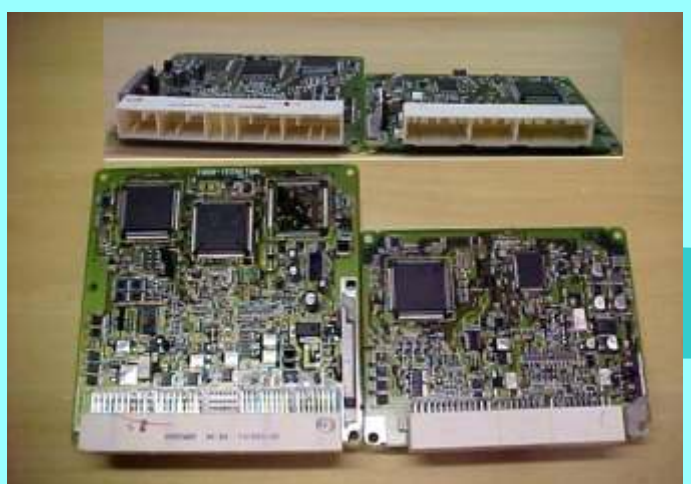

A figura ao lado mostra dois modelos de Central Toyota uma com 3 encaixes e outra com 4 encaixes.

Localização da memória na central de 4 encaixes.

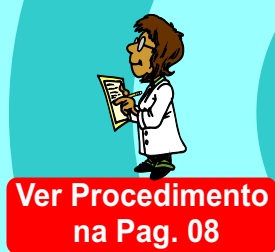

Localização da memória na central de 3 encaixes.

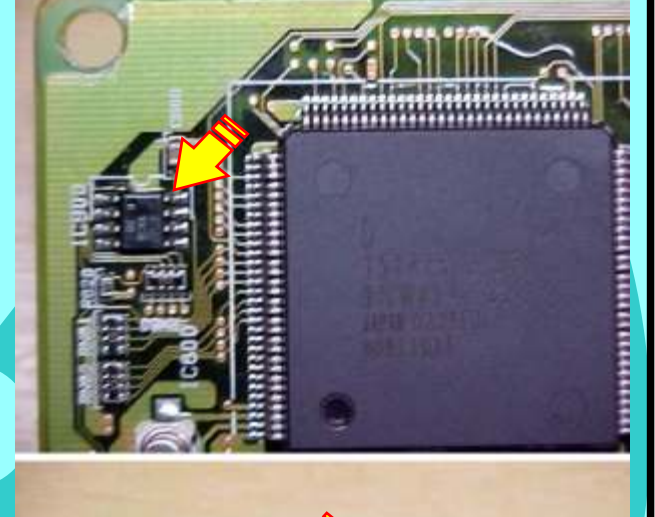

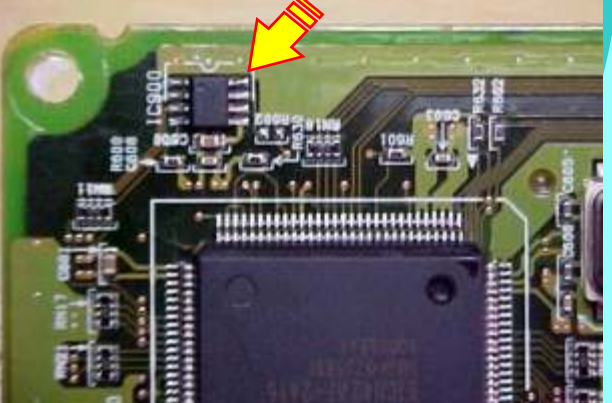

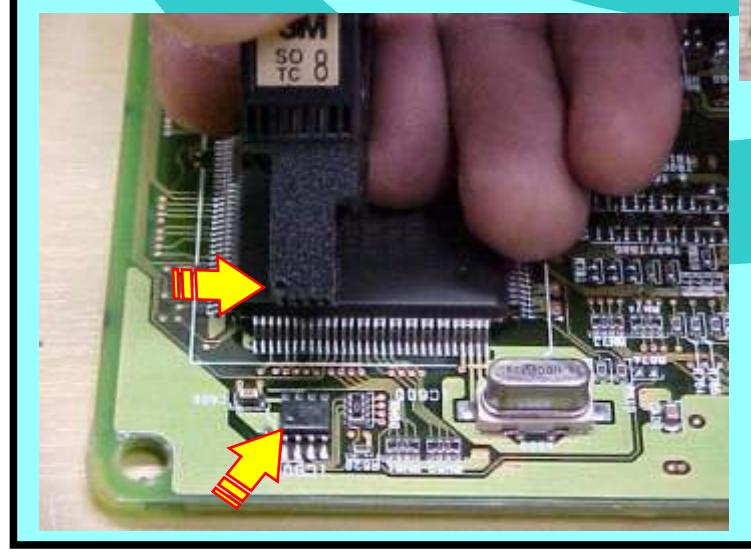

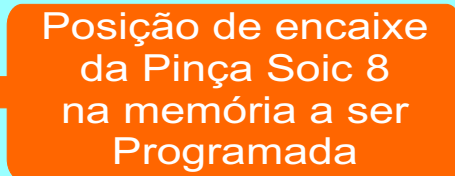

Continua na Página 10

PAGINA

# CENTRAL TOYOTA DENSO

CENTRAL SENDO PROGRAMADA

10

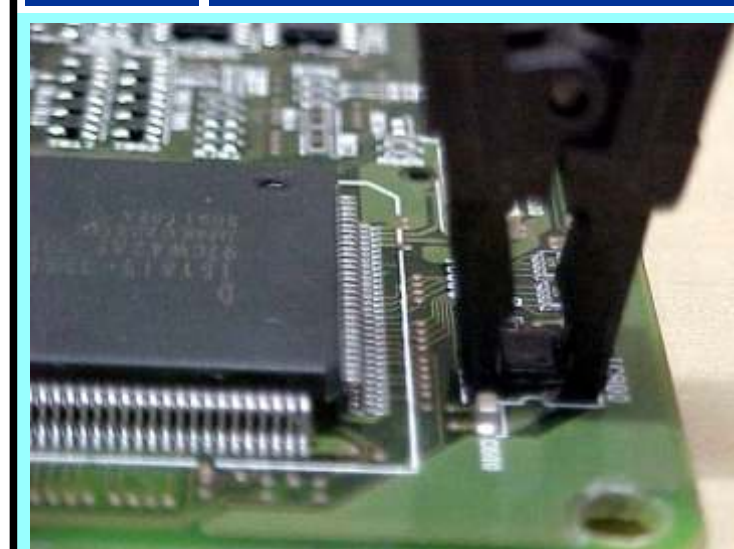

Ilustração da Pinça Soic 8 conectada à memória a ser programada

Ilustração da Central Toyota de 4 encaixes sendo programada

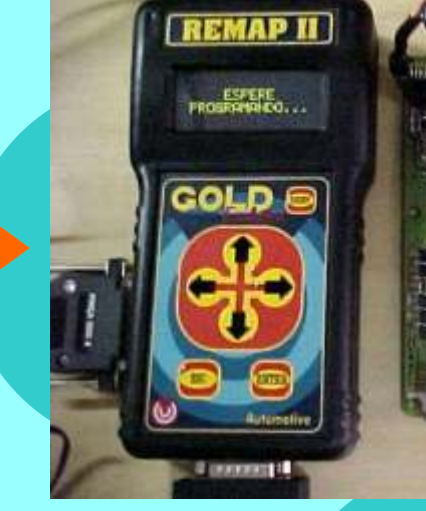

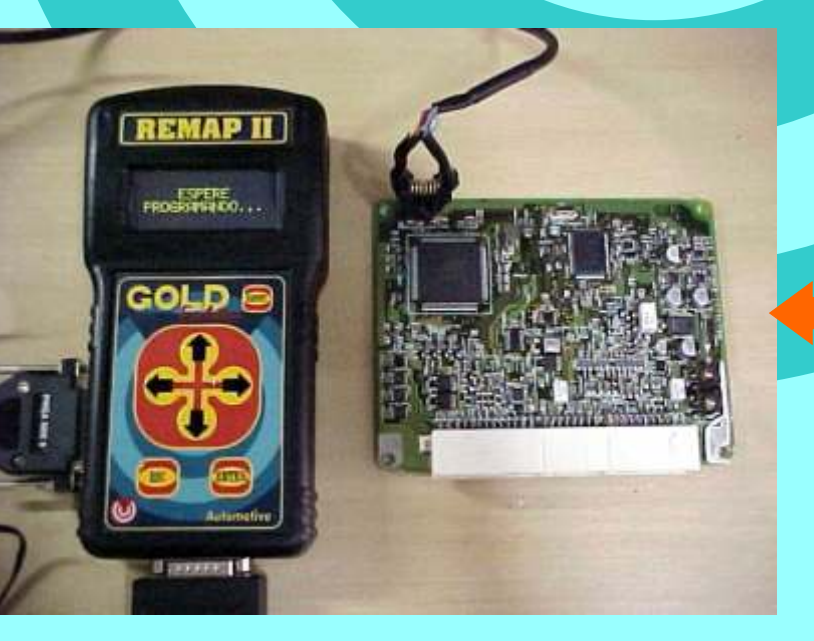

Ilustração da Central Toyota de 3 encaixes sendo programada

50

Retorna na Página 39

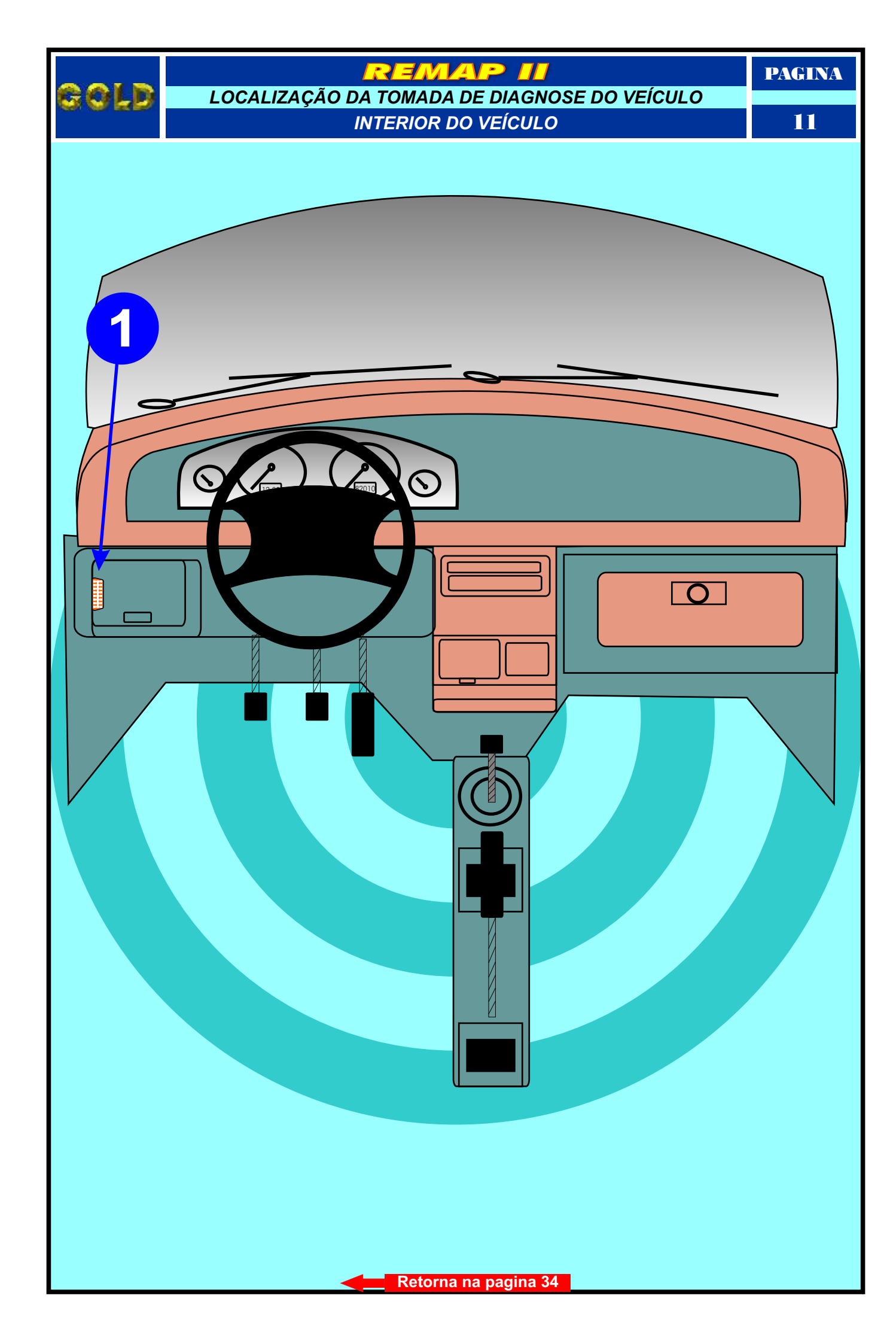

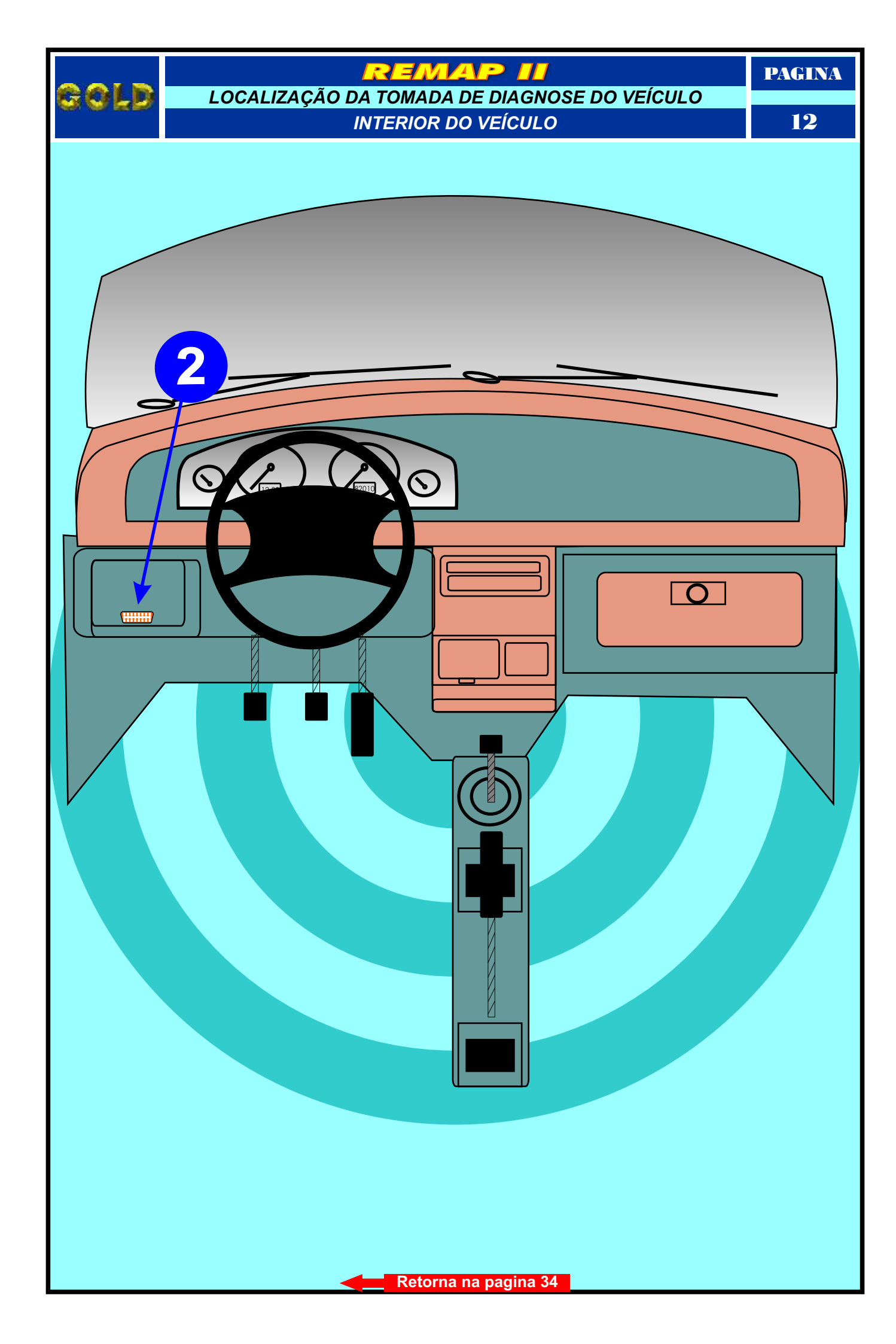

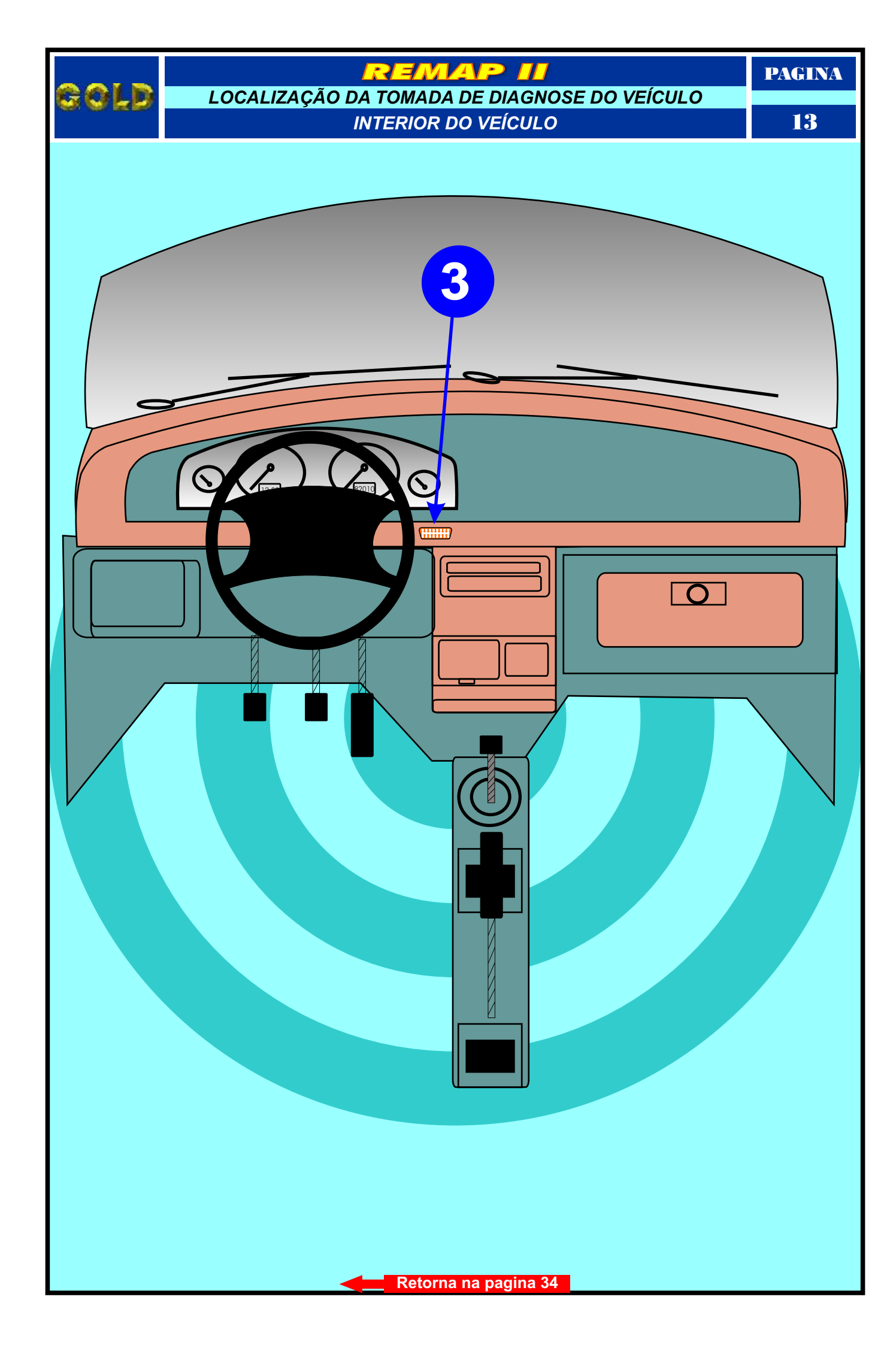

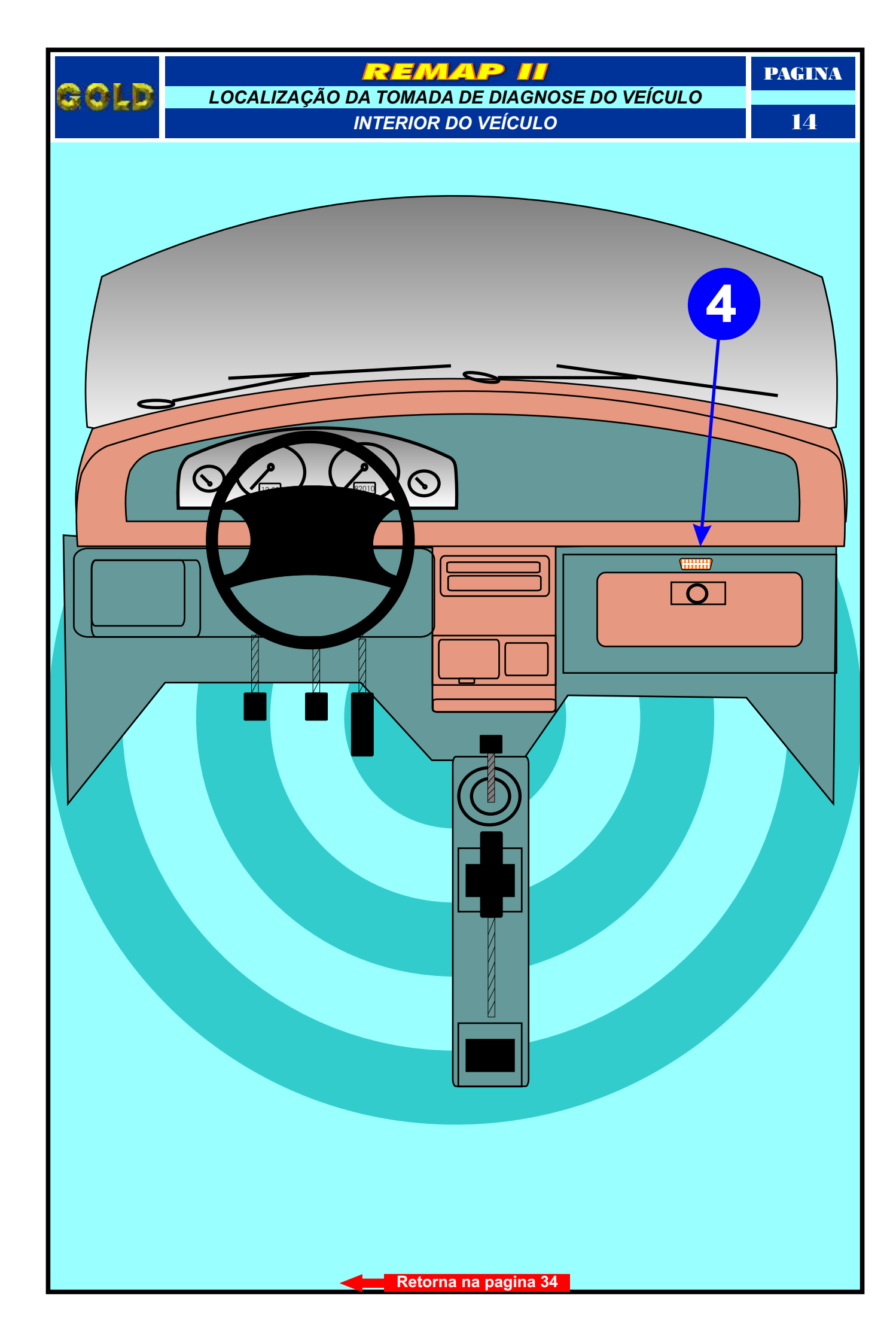

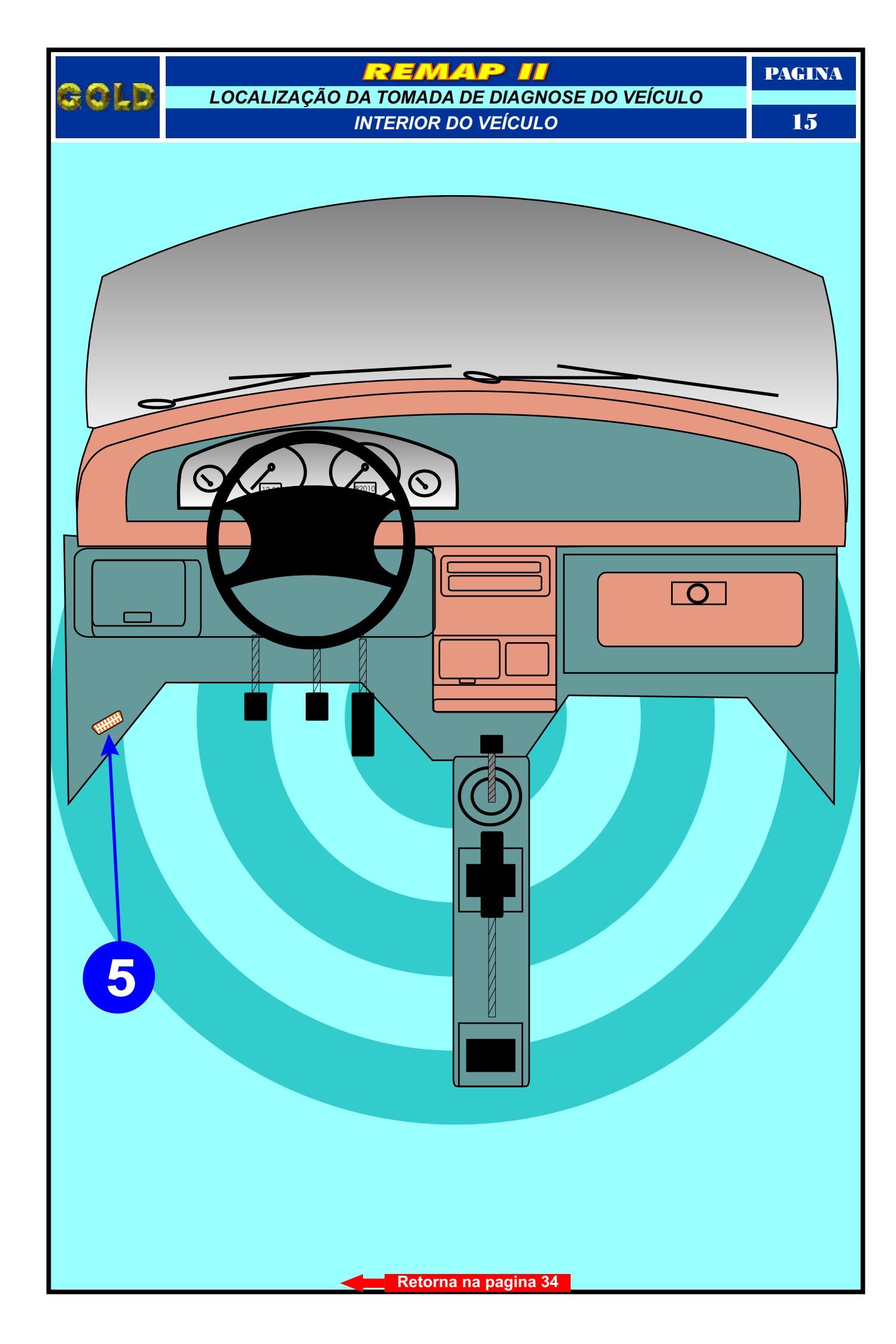

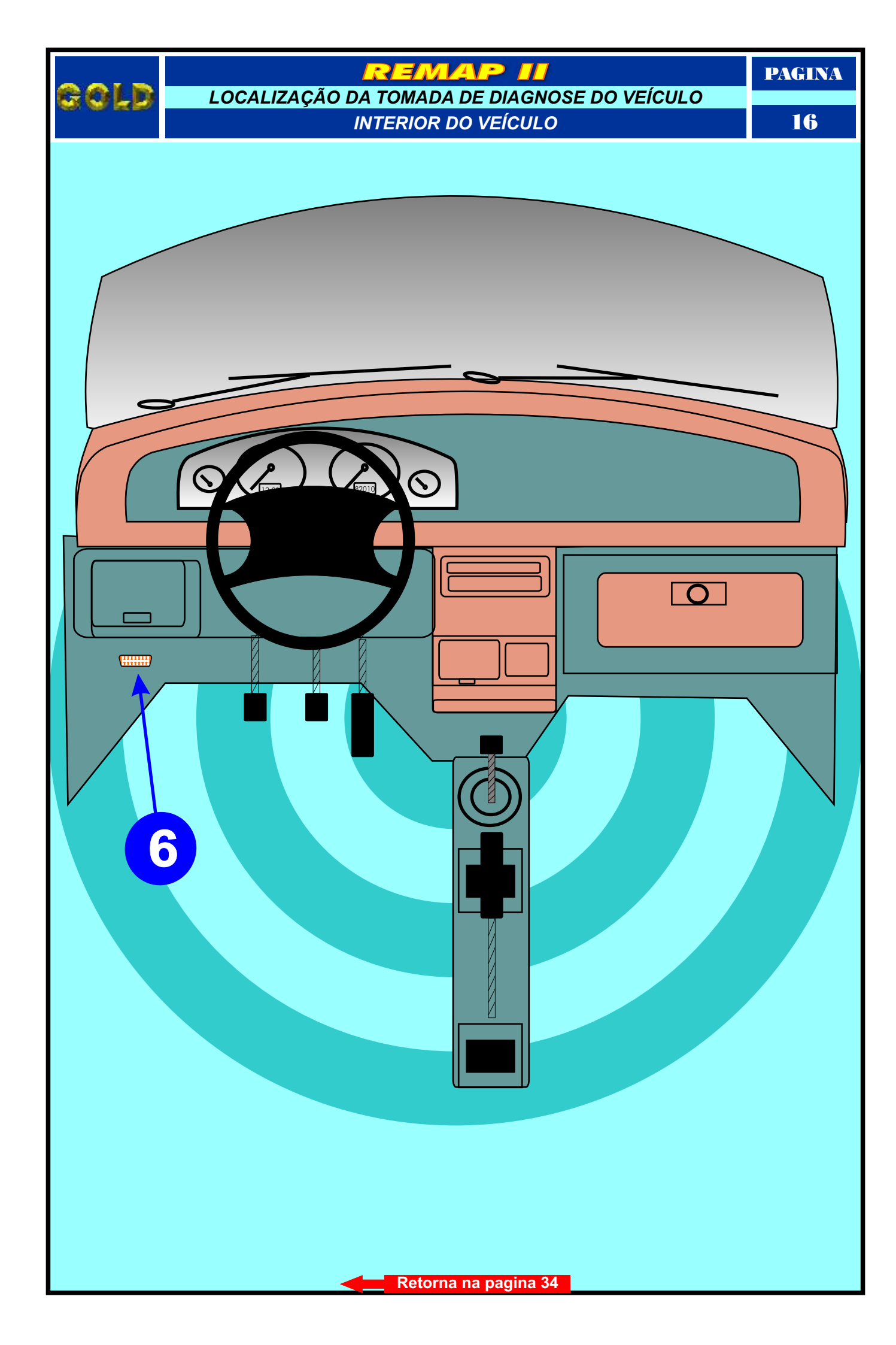

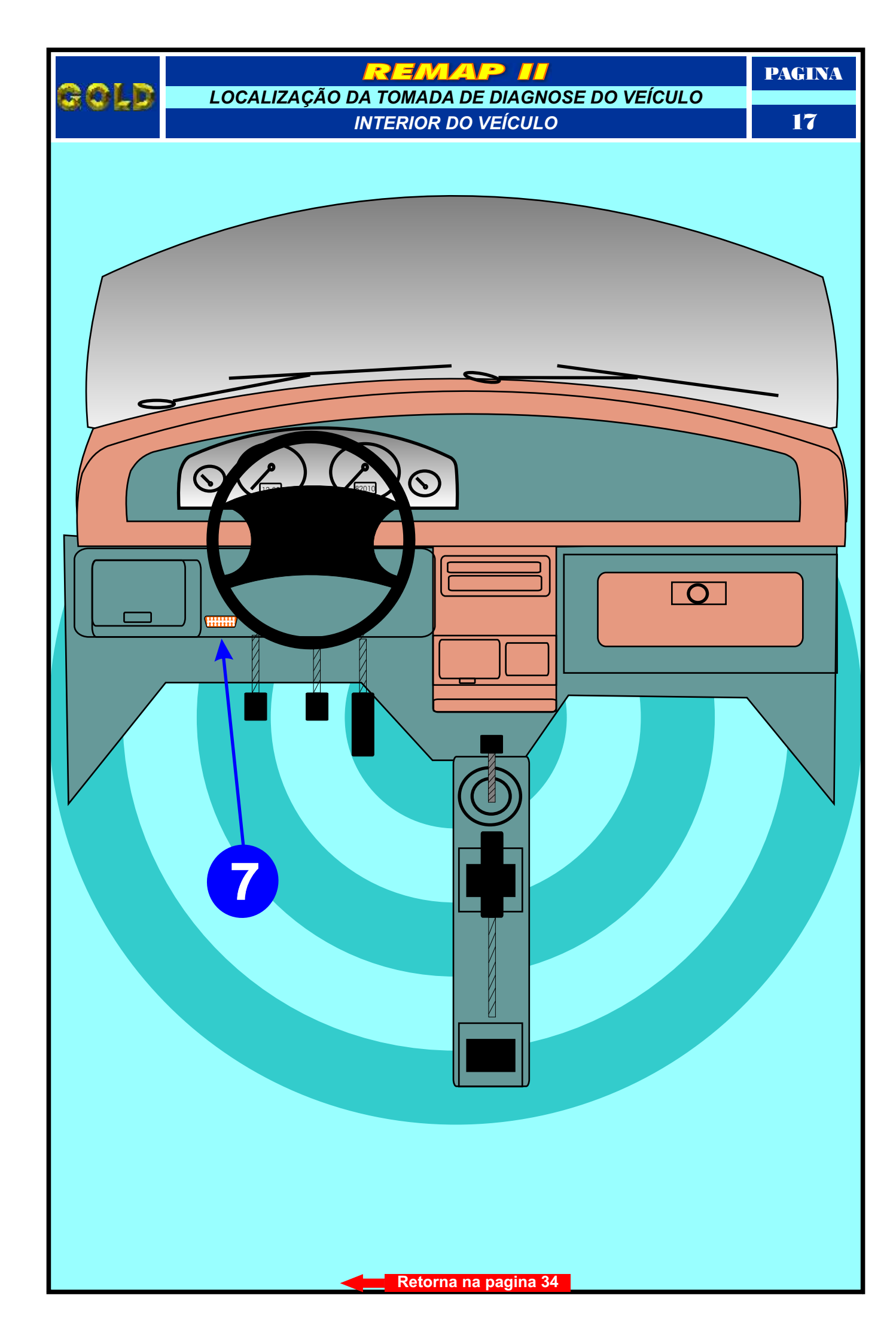

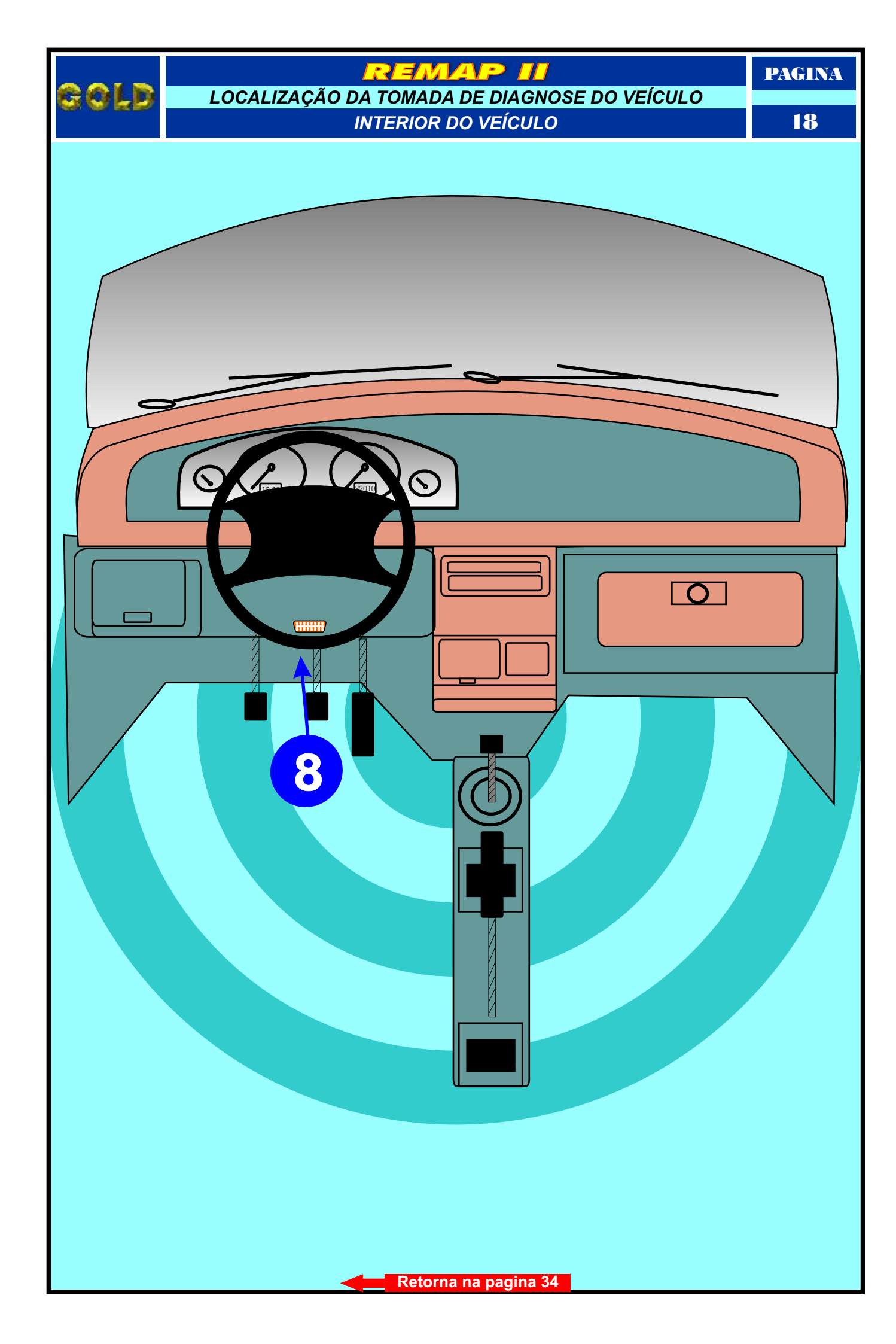

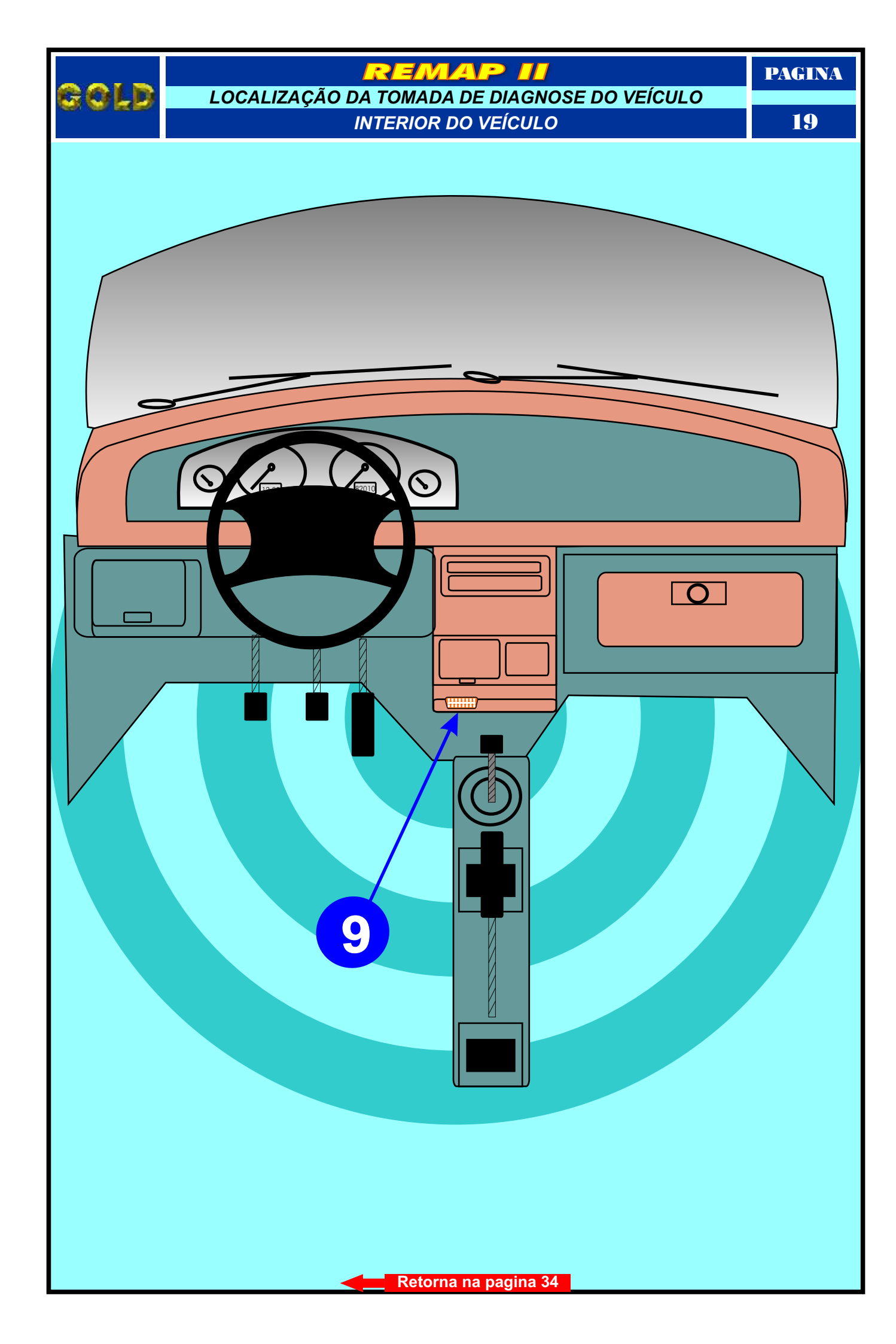

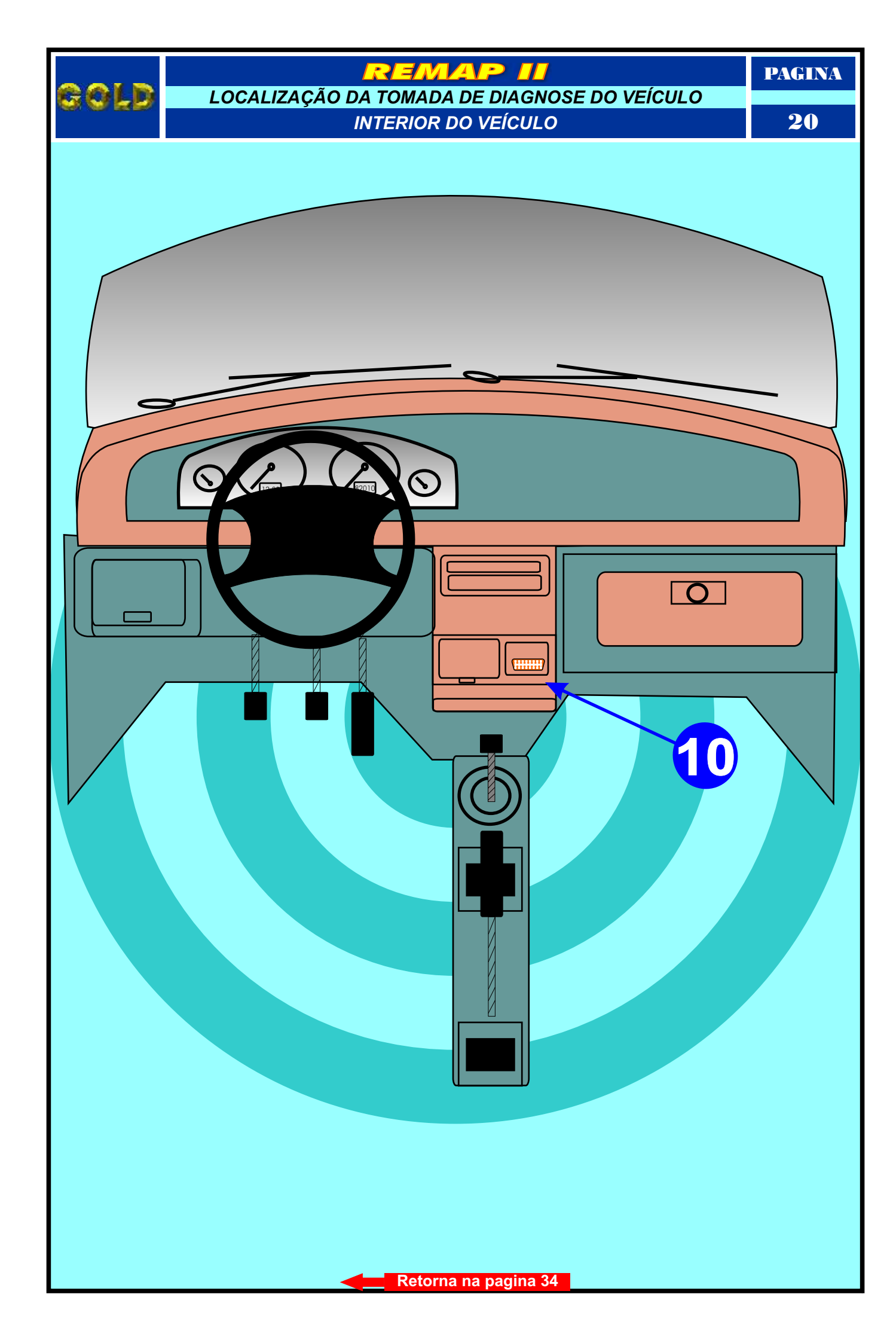

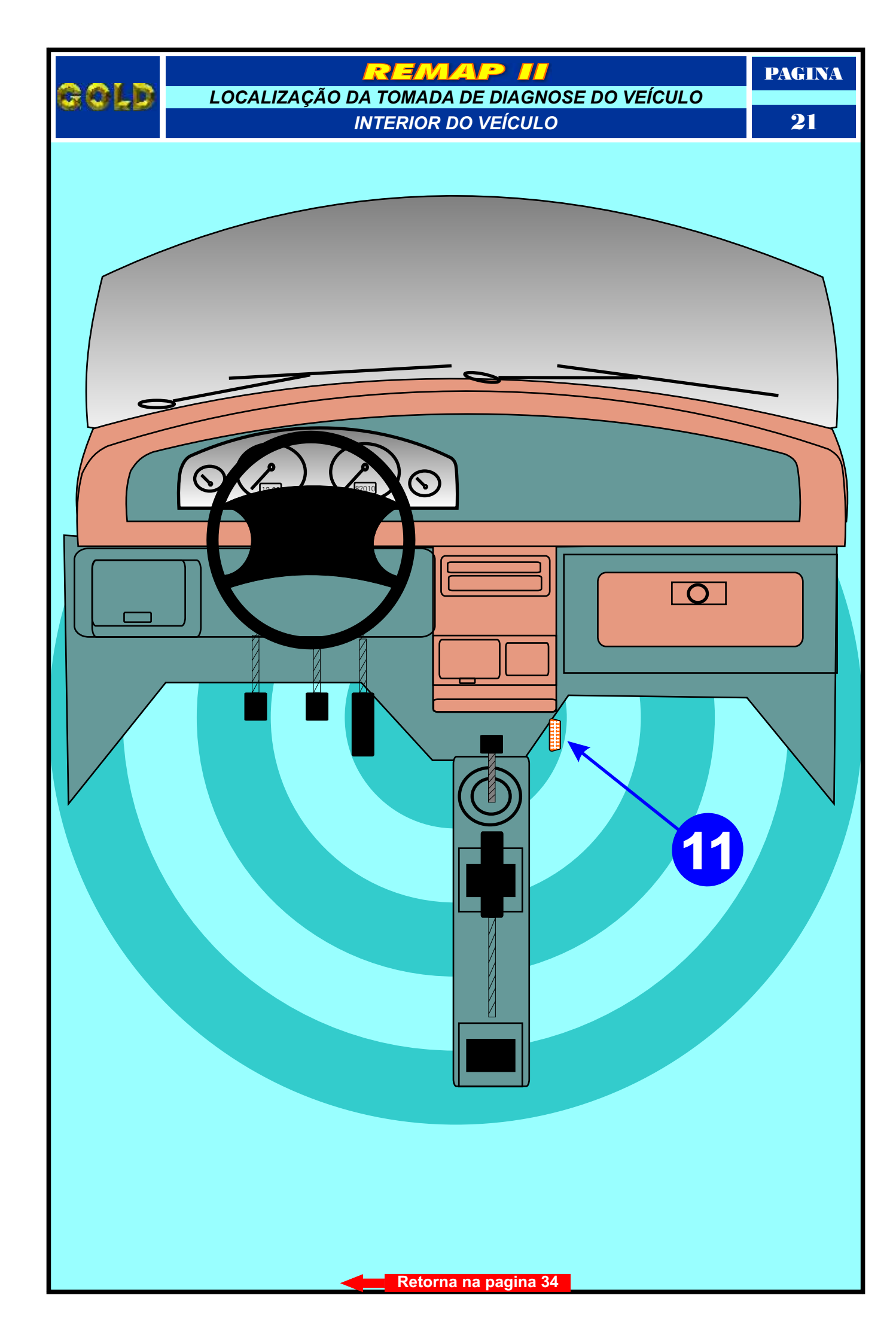

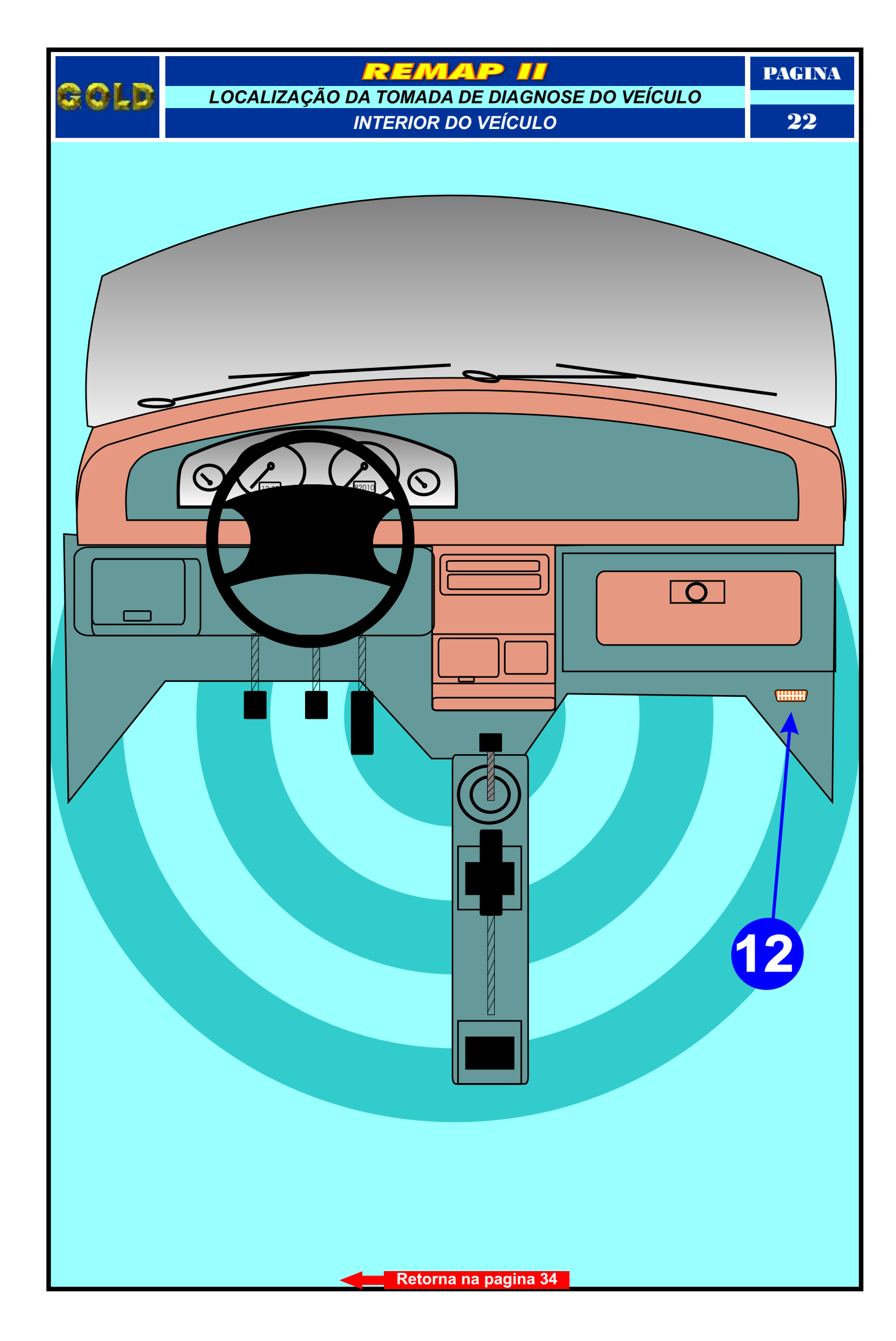

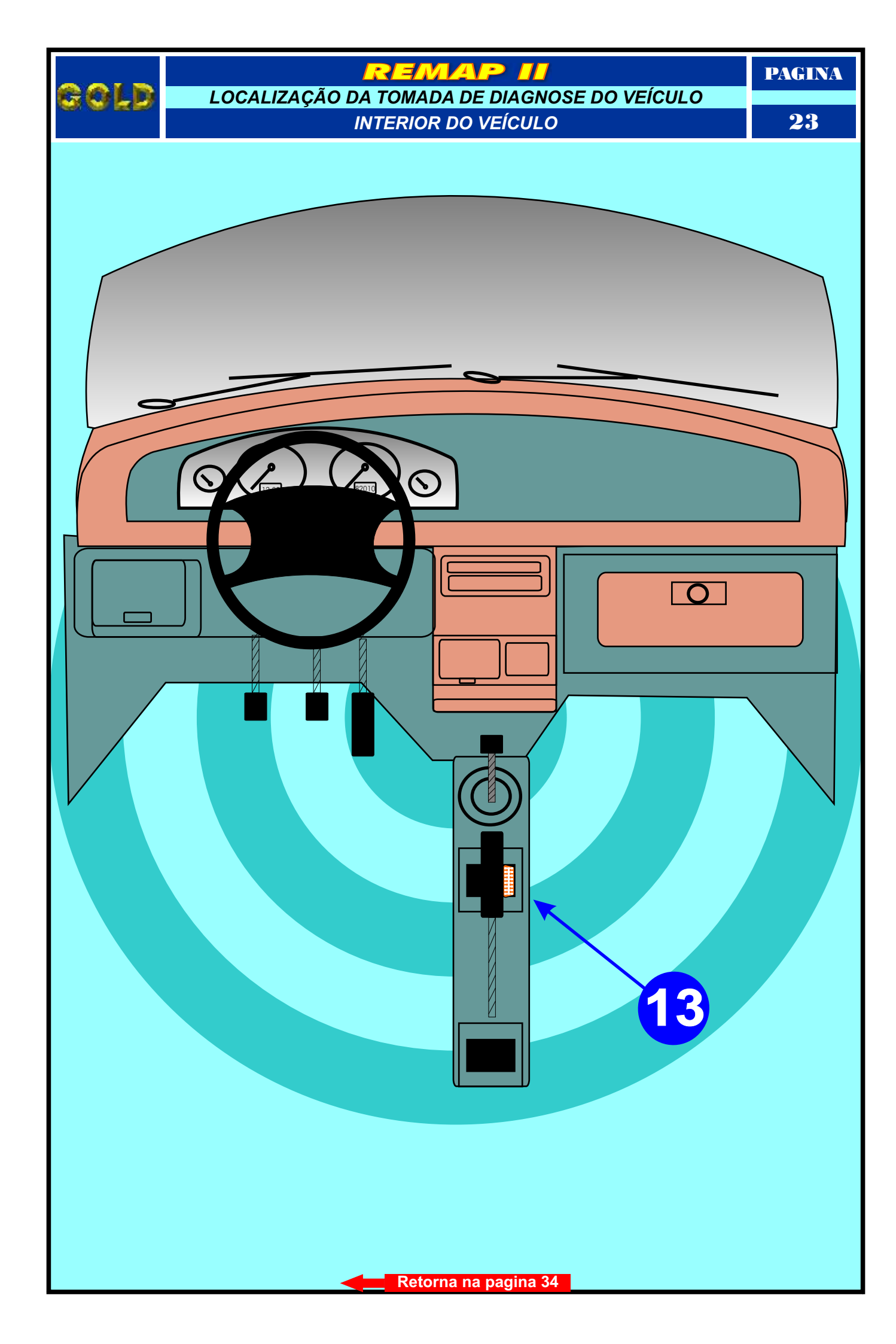

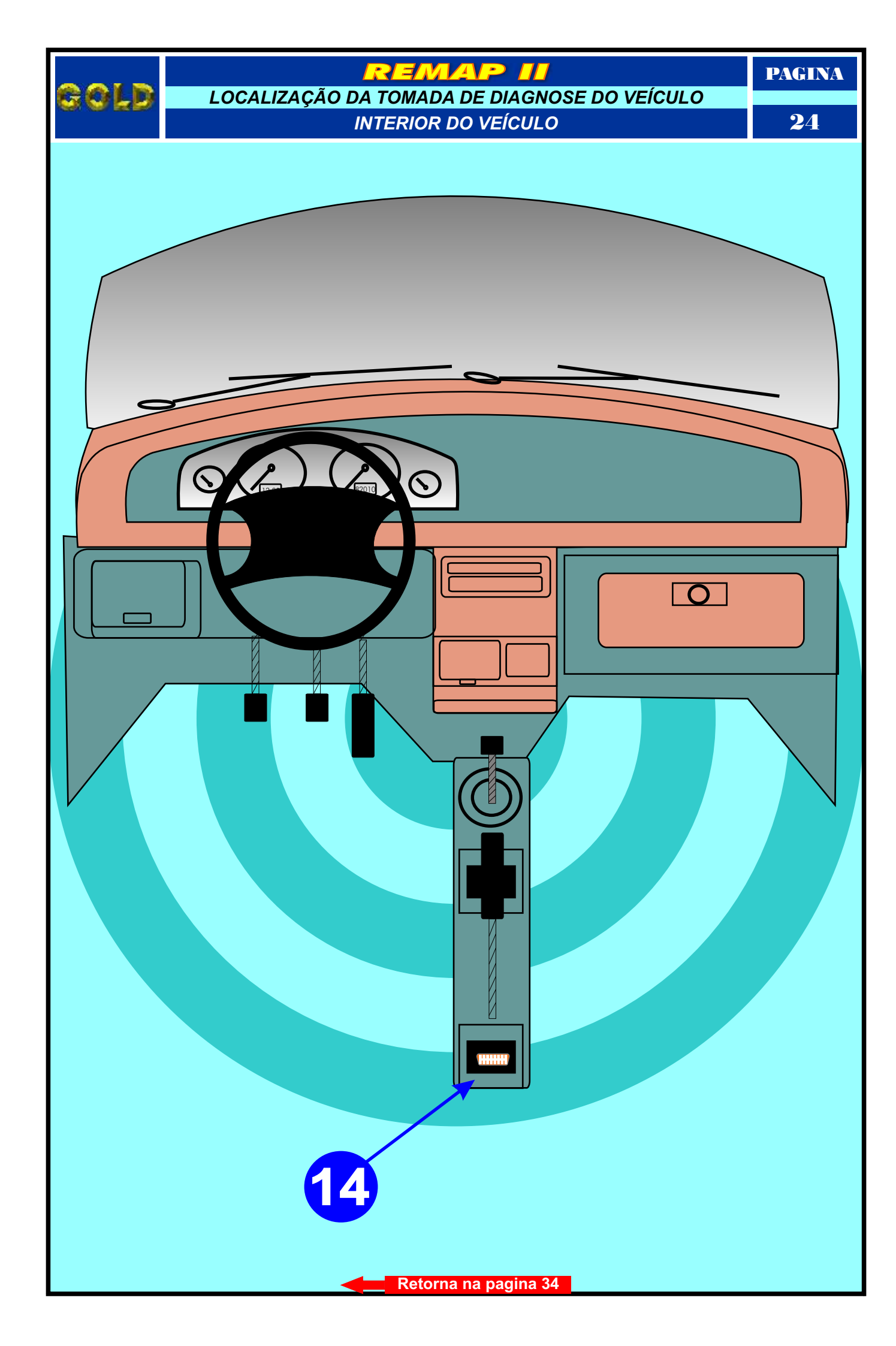

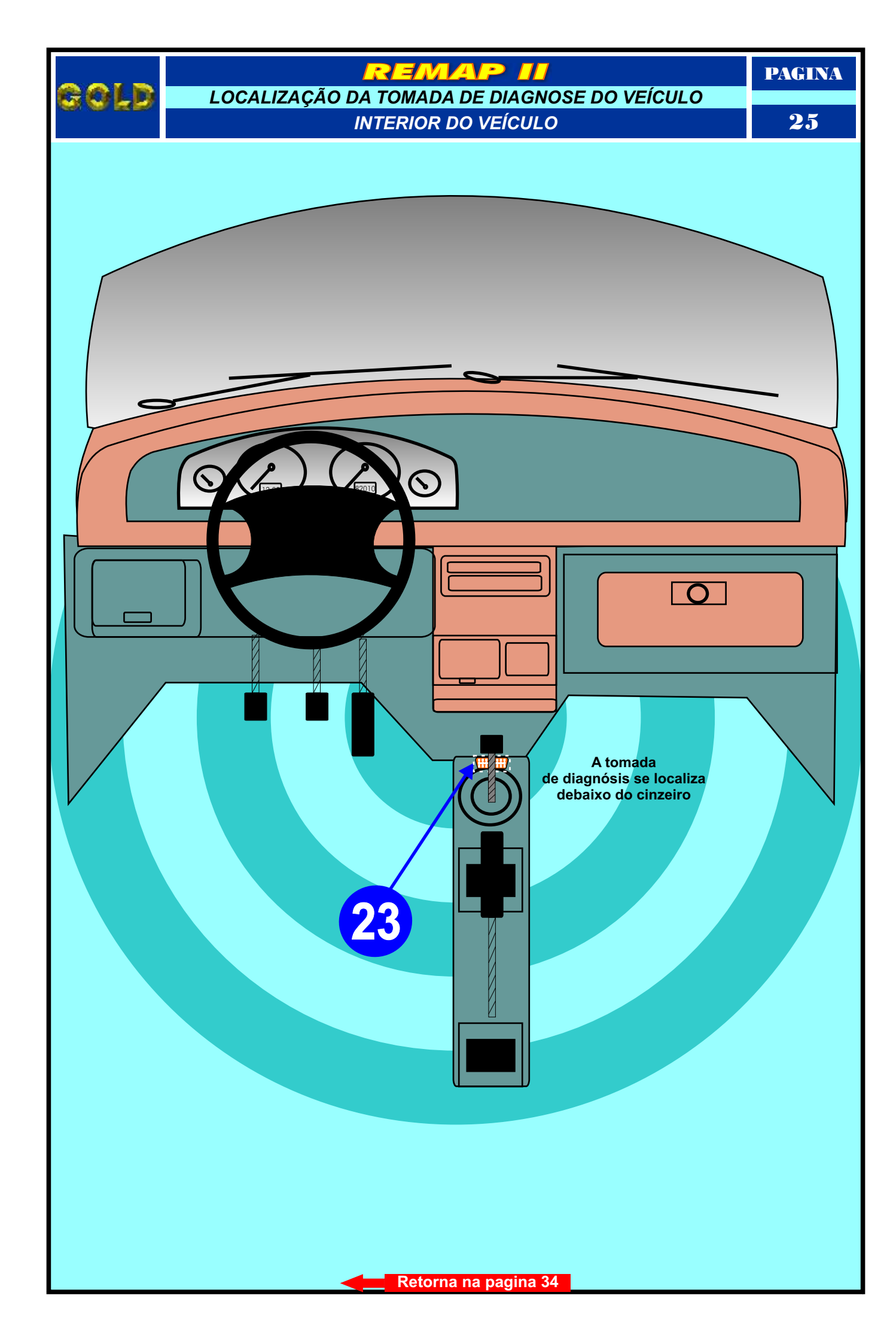

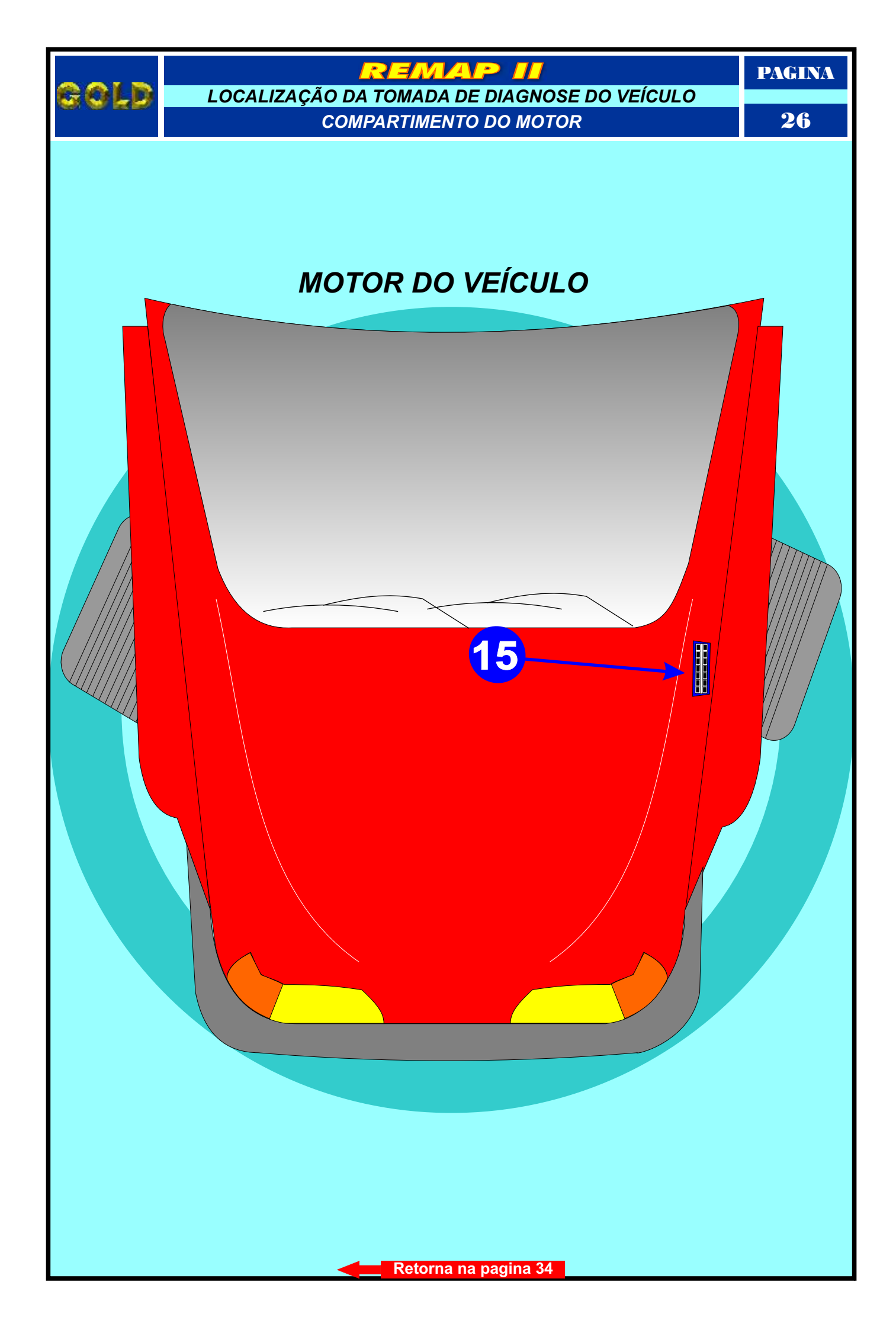

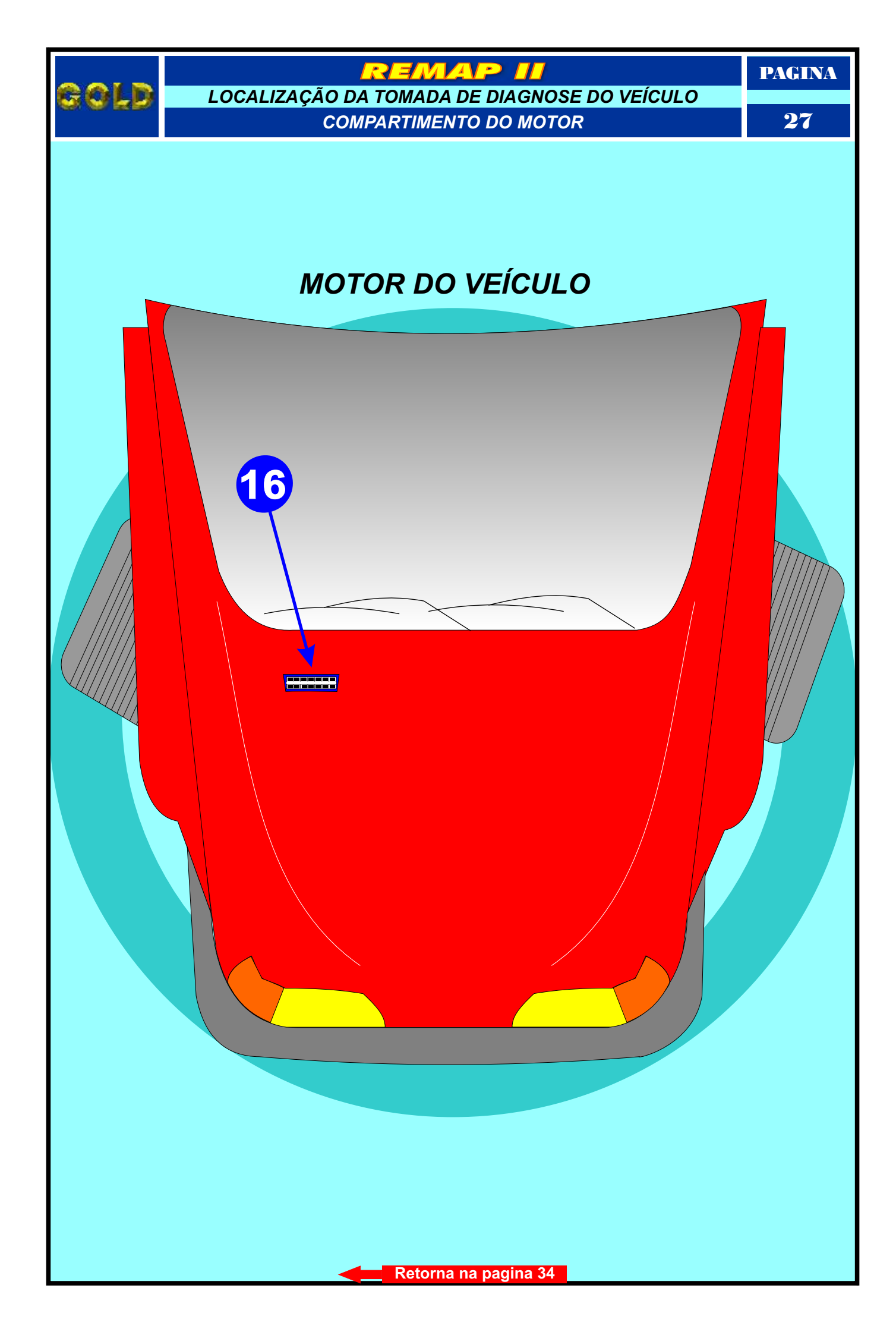

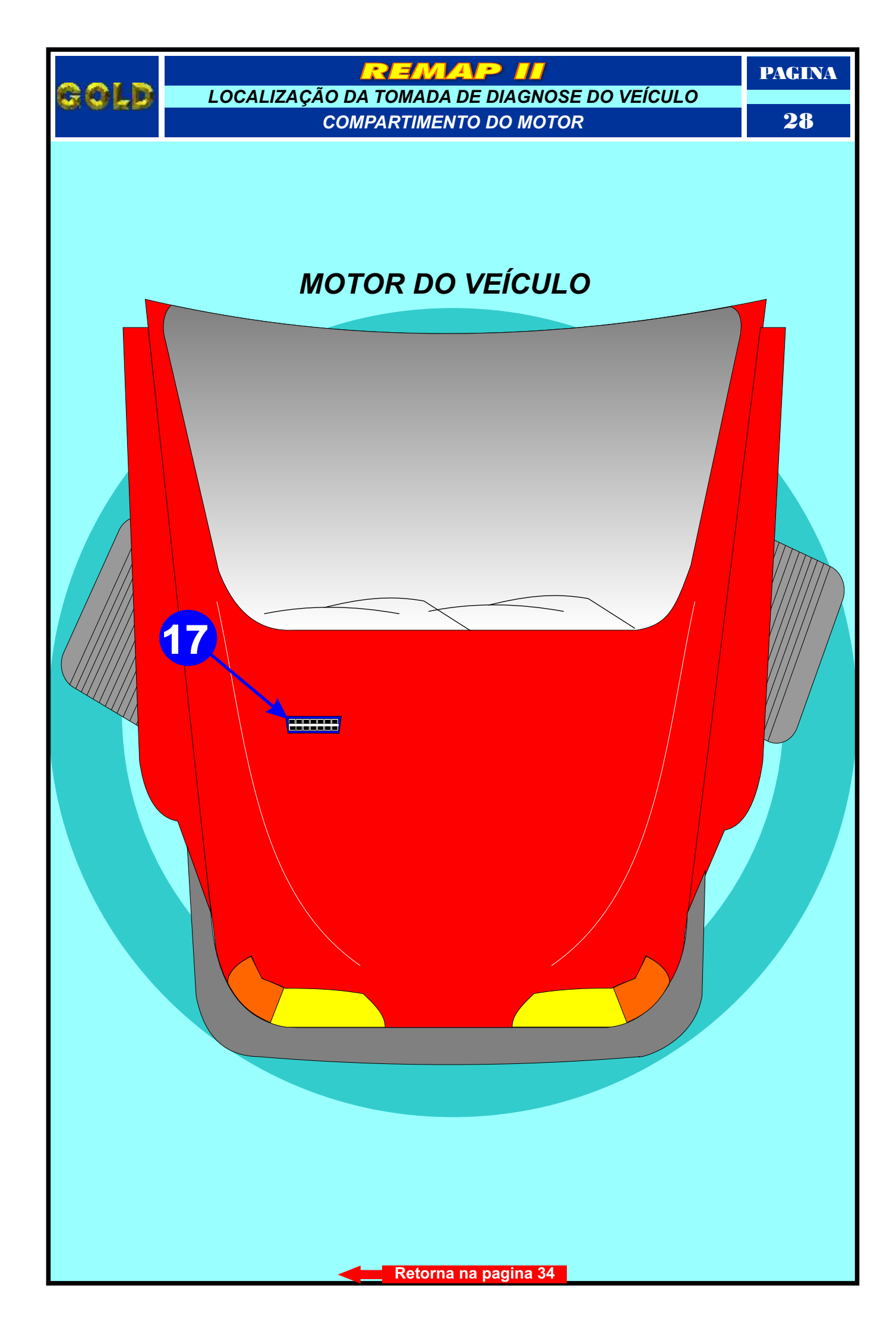

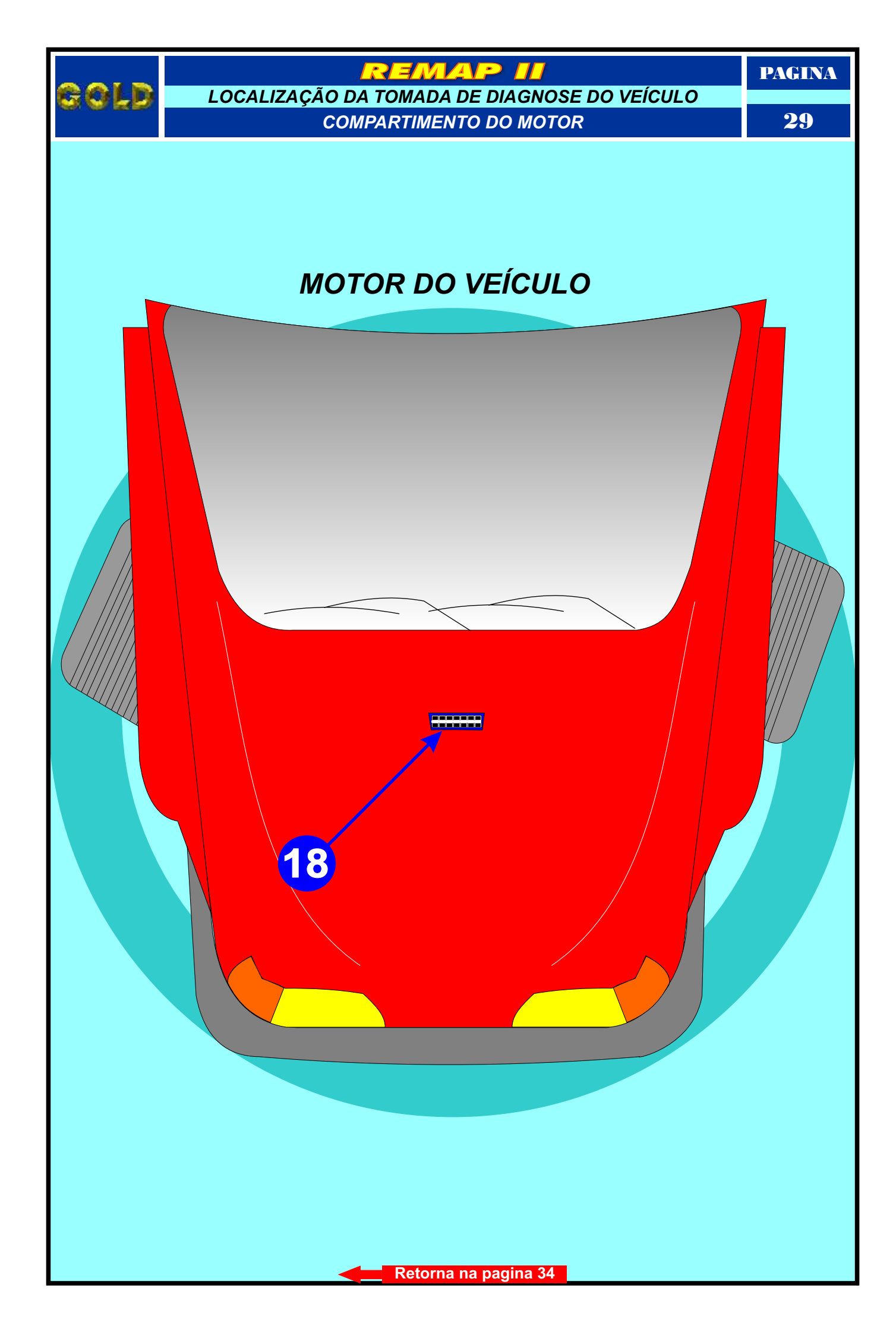

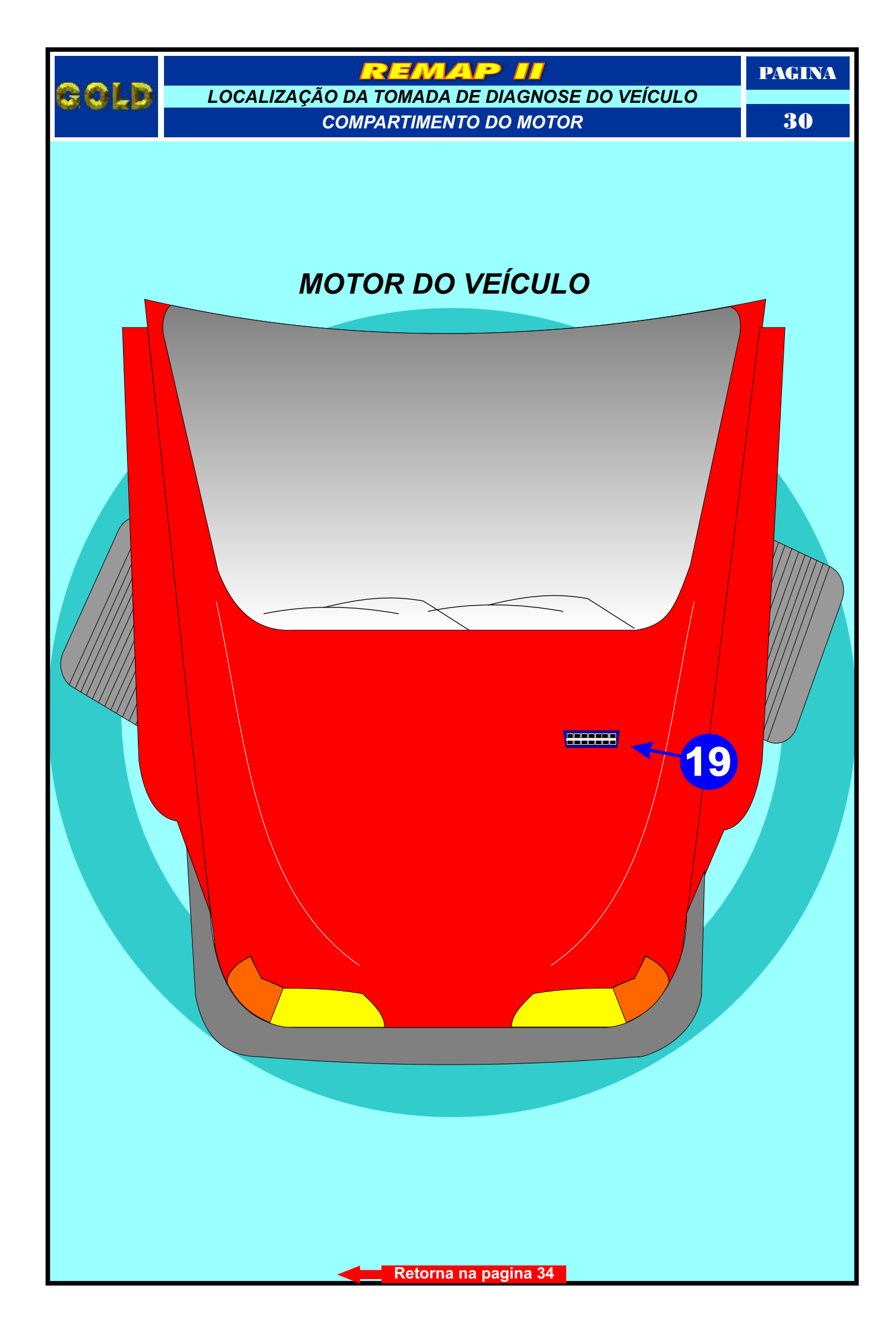

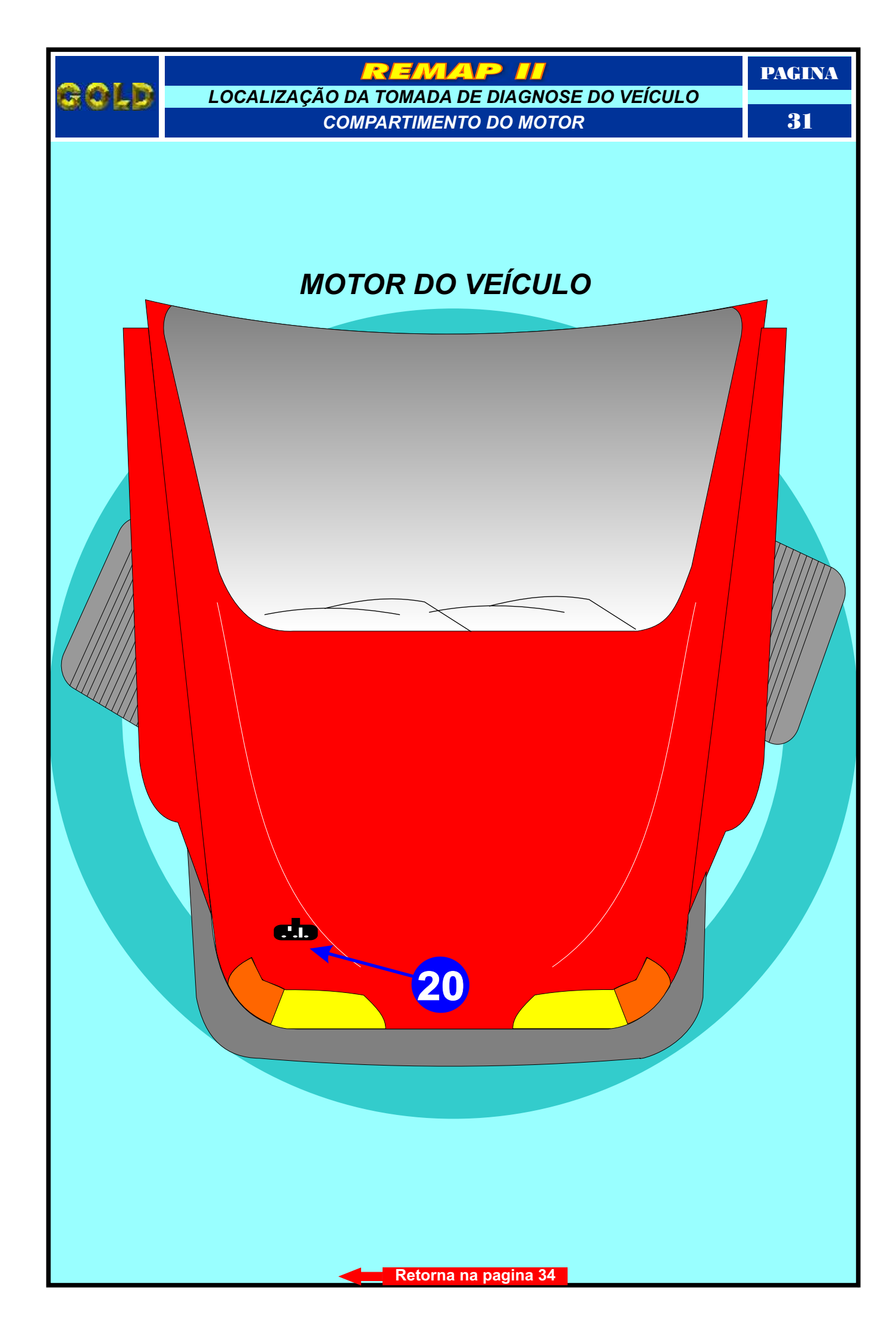

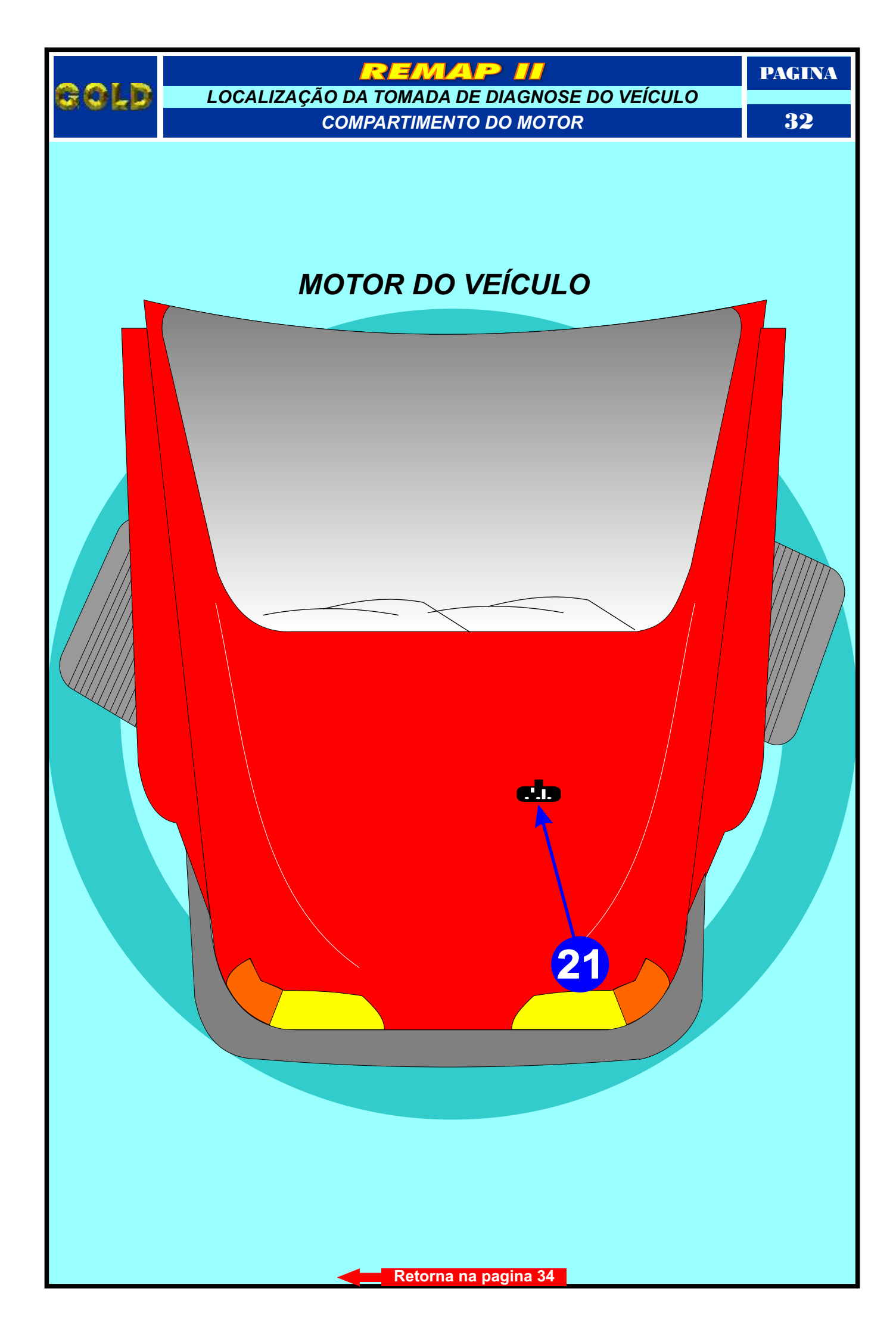

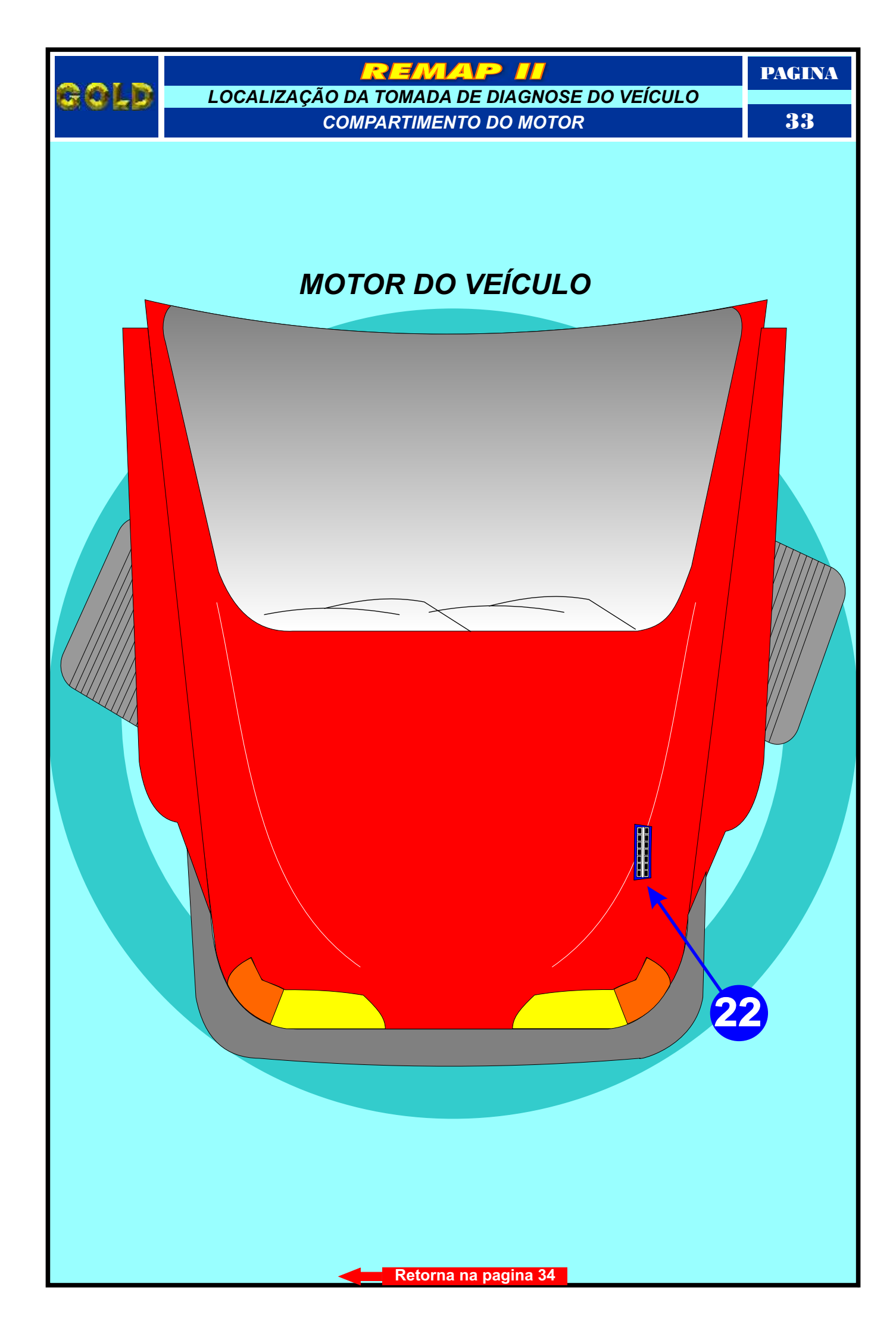

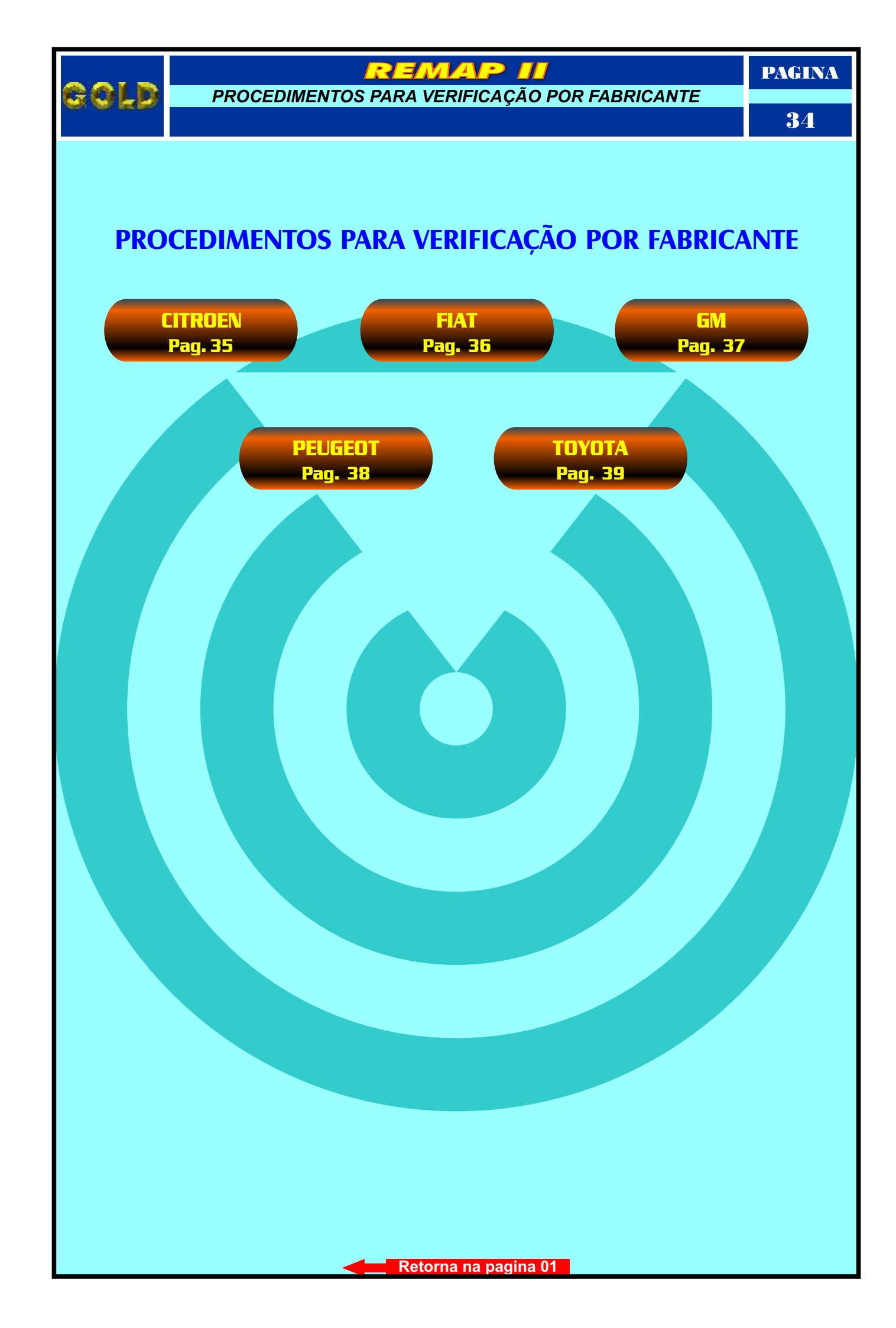

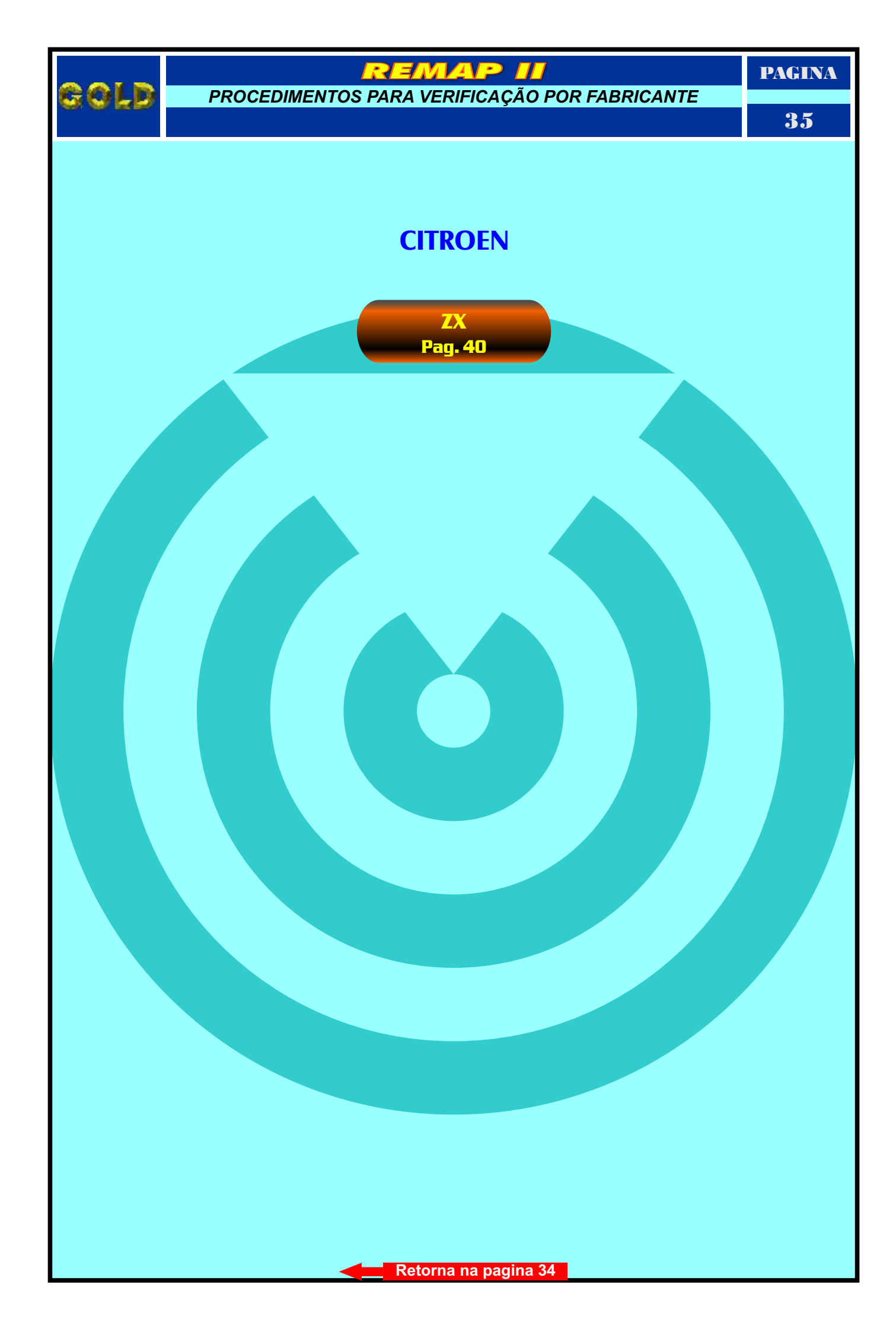

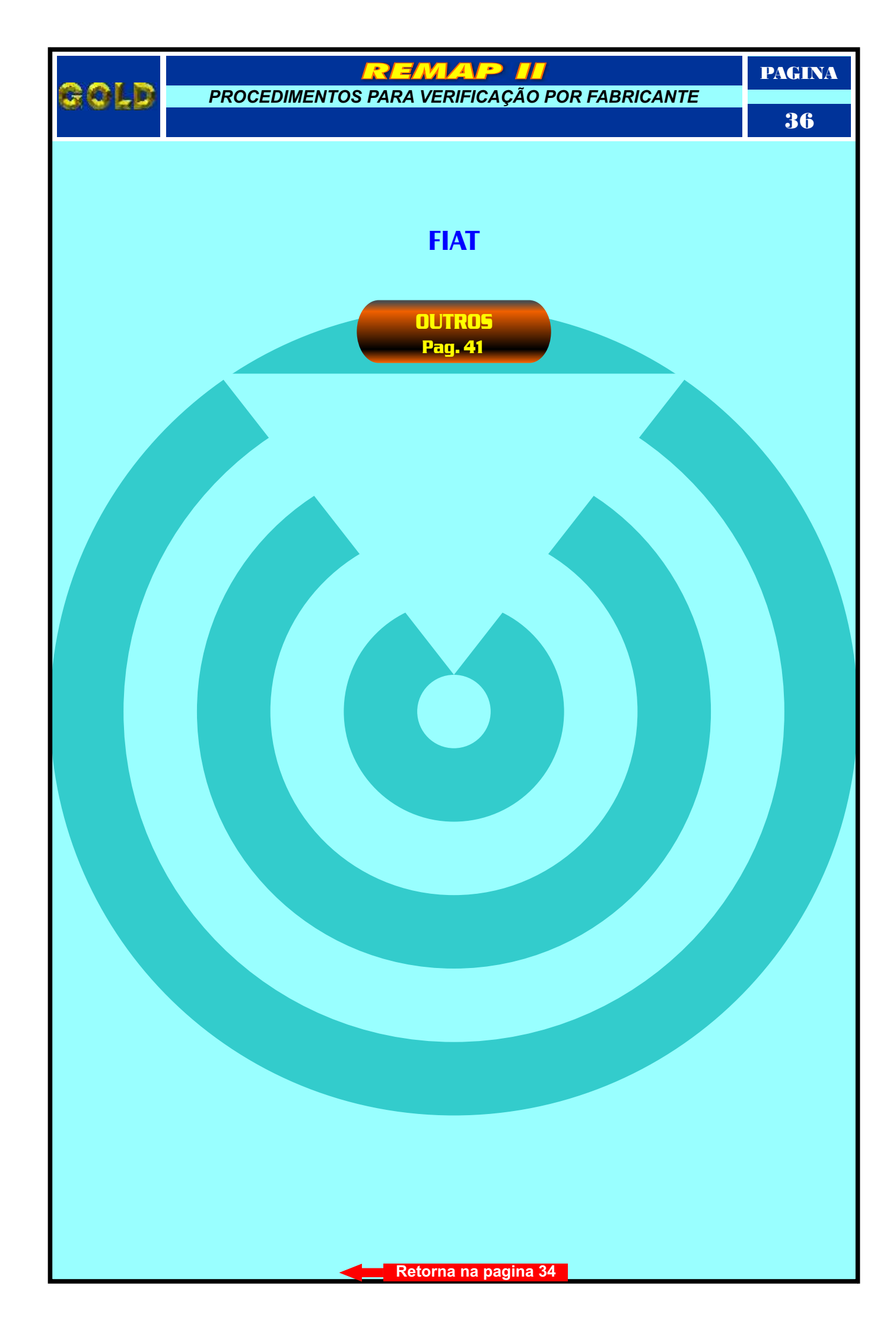

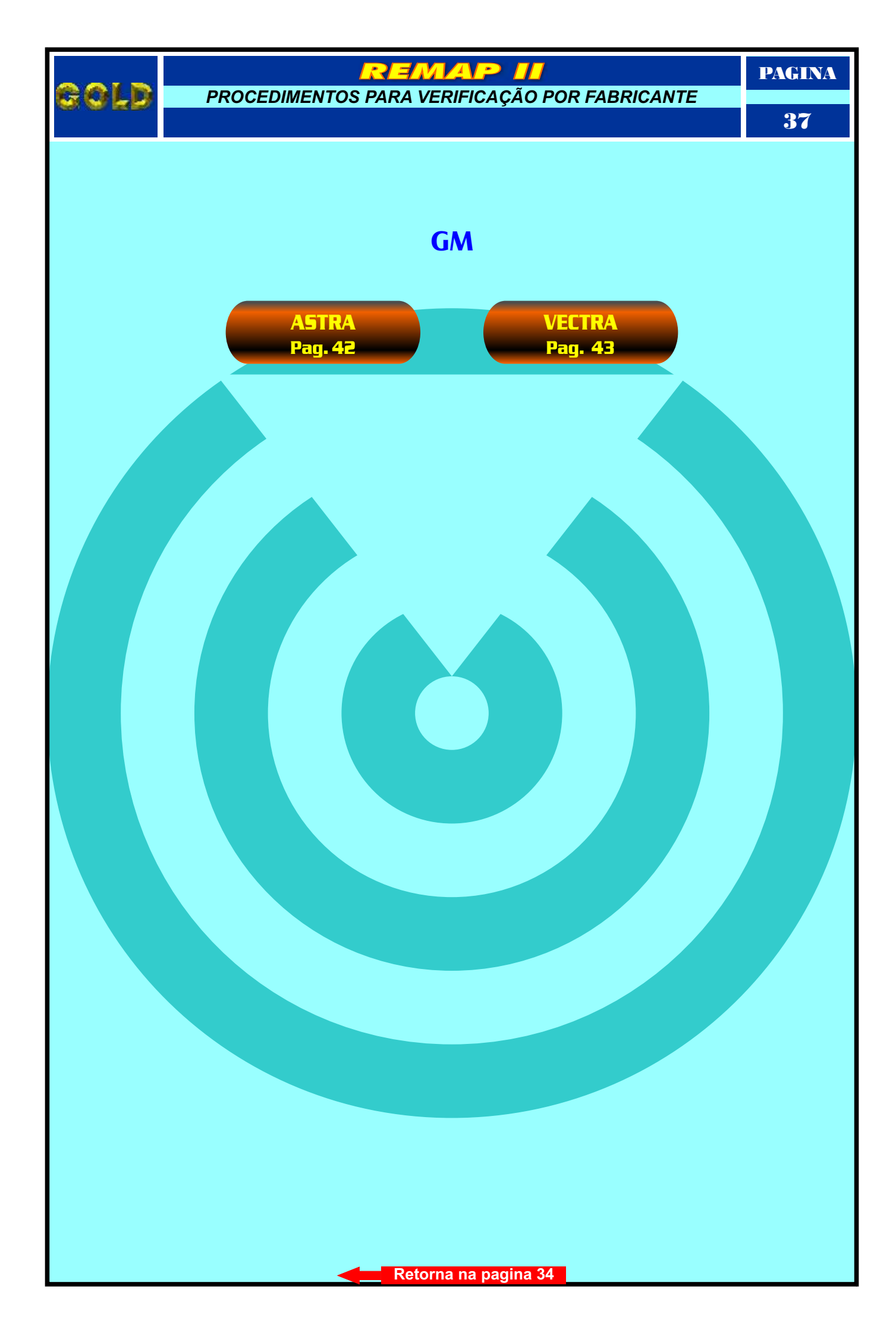

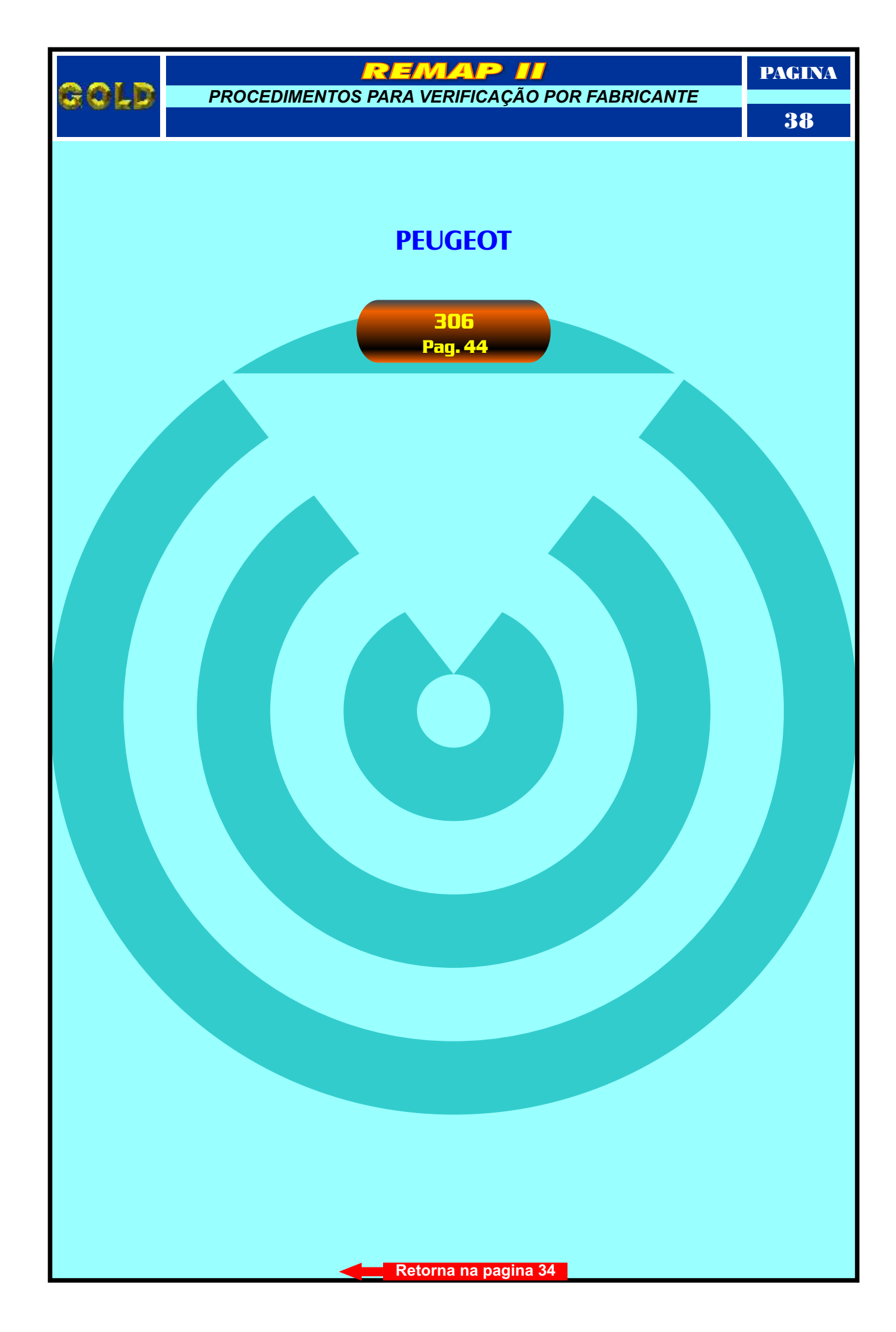

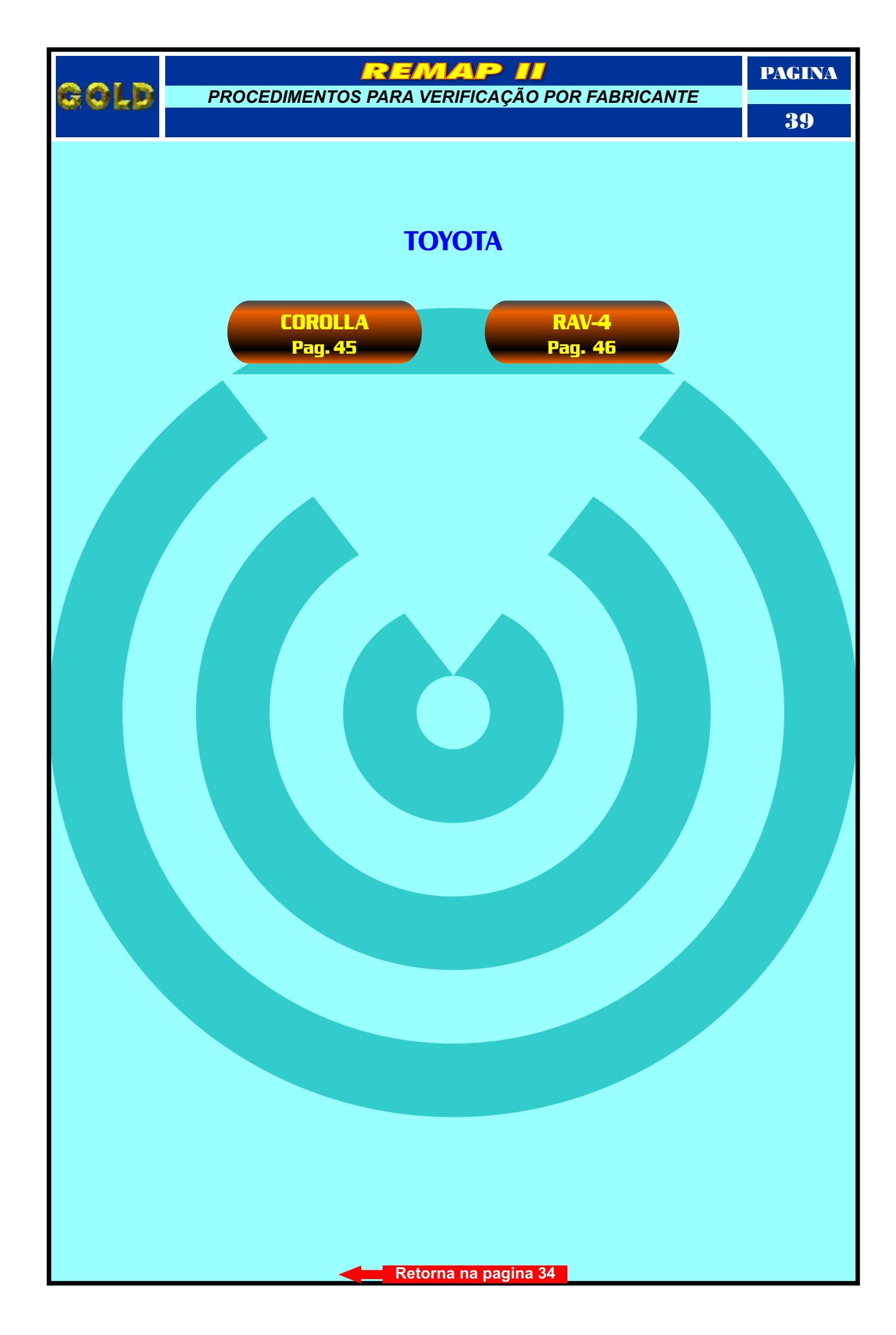

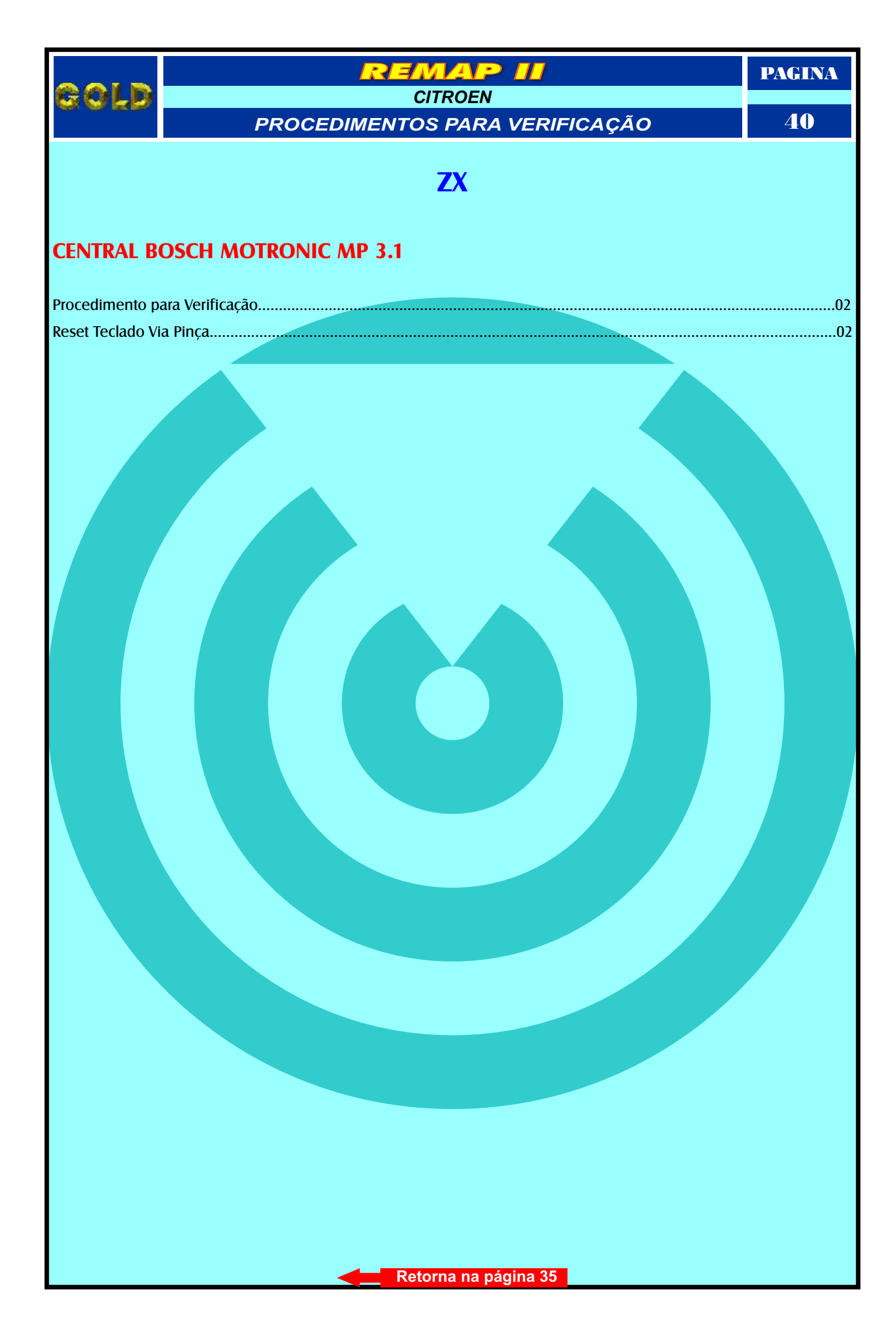

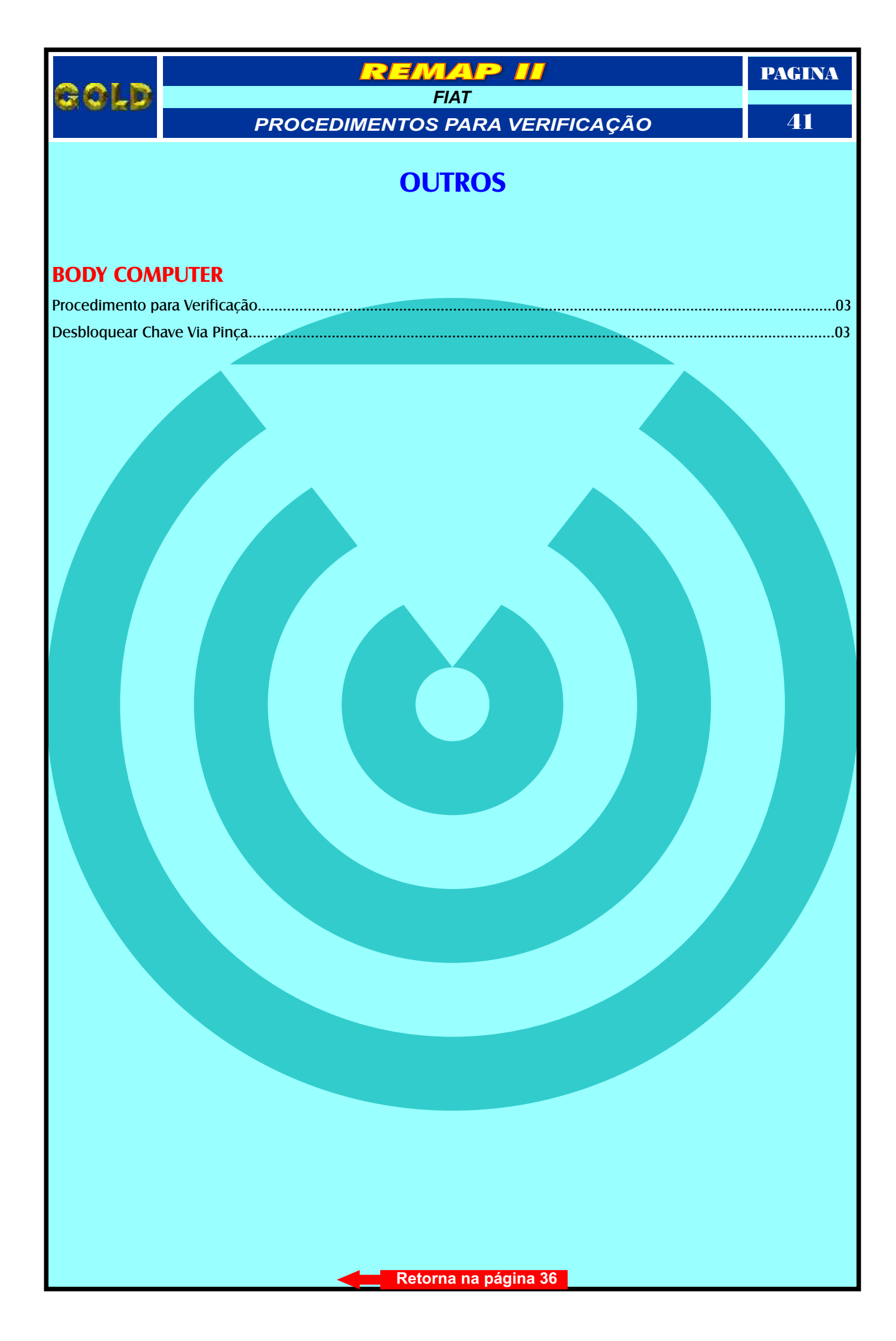

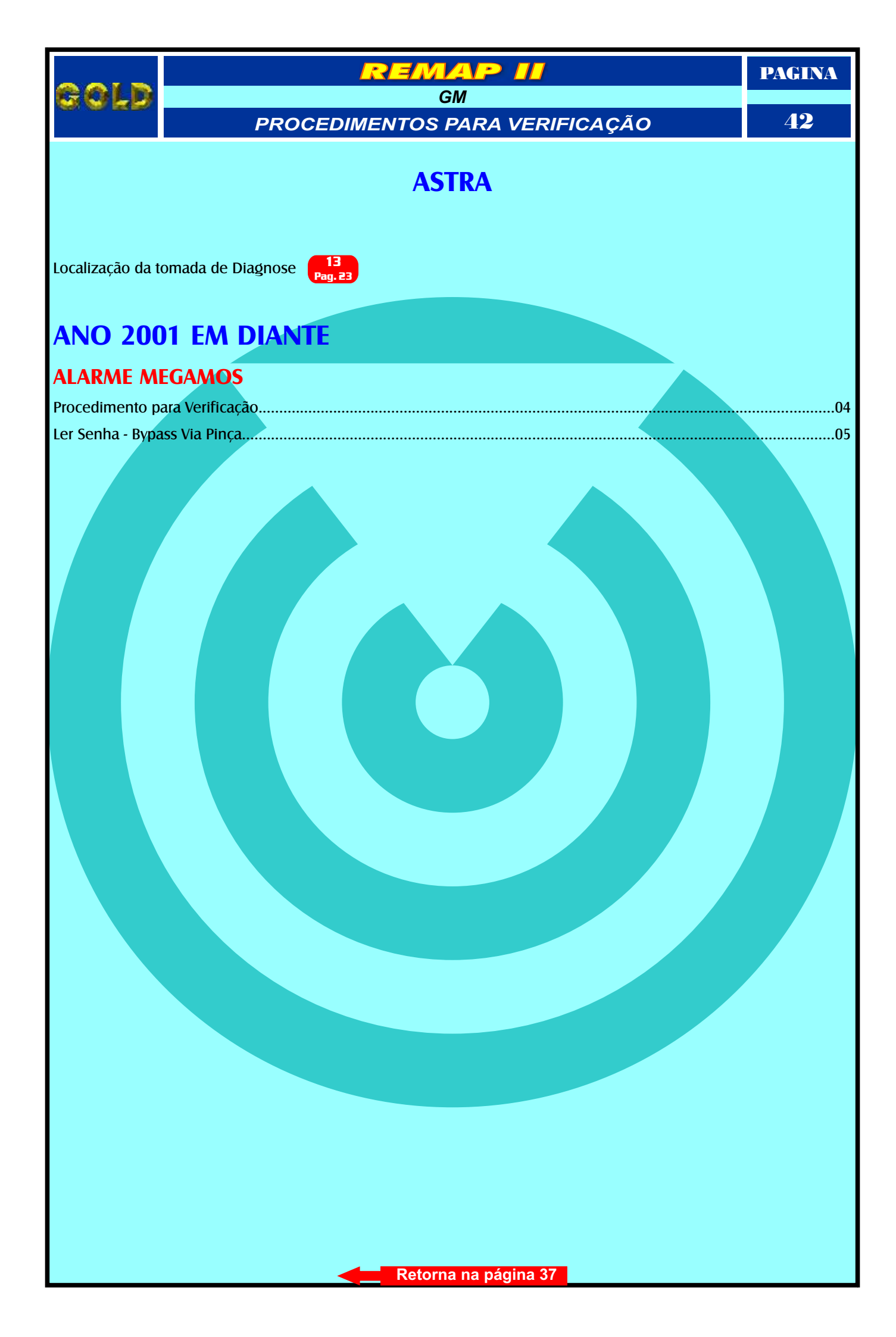

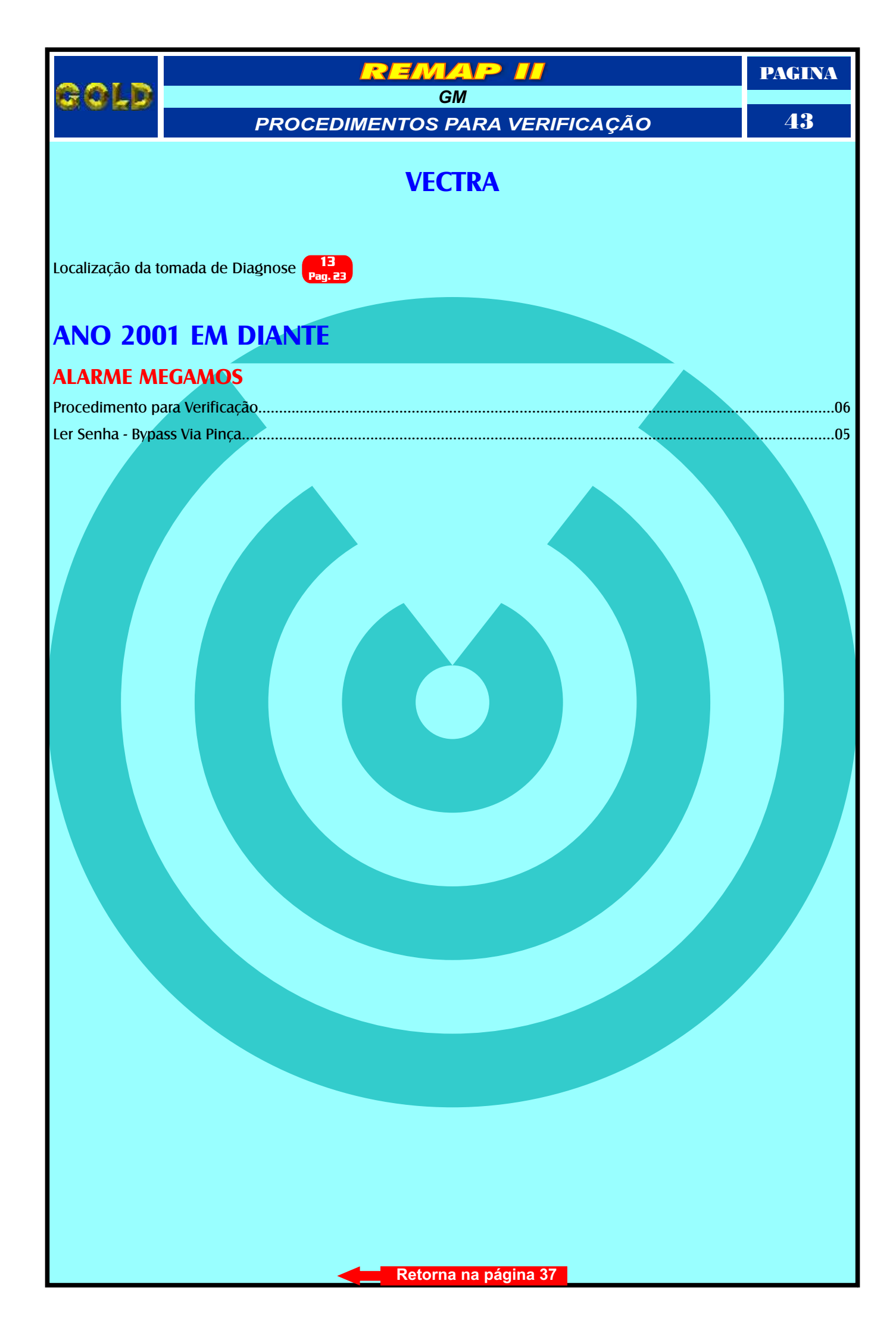

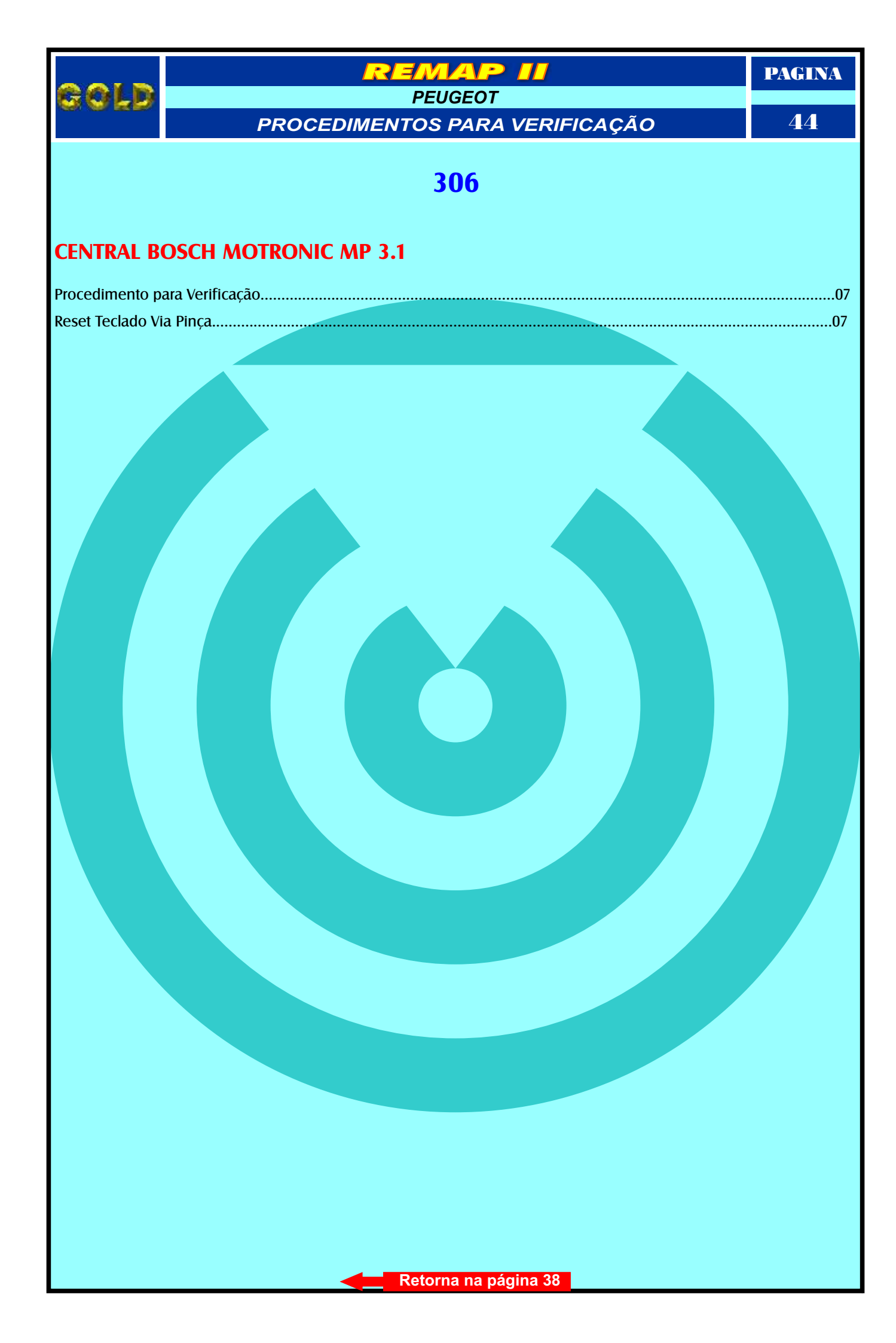

| PROCEDIMENTOS PARA VERIFICAÇÃO 45   COROLLA   Localização da tomada de Diagnose   CENTRAL TOYOTA DENSO   Procedimento para Verificação 00   Localização das Memórias de 3 e 4 Encaíses 09   Central Sendo Programada 10 | gold             |                                | PAGINA |  |
|----------------------------------------------------------------------------------------------------|------------------|--------------------------------|--------|--|
| COROLLA                                                                                                    |                  | PROCEDIMENTOS PARA VERIFICAÇÃO | 45     |  |
| Incalização da tomada de Diagnose Central Incontro DENSO   Procedimento para verificação                                                                                                    | COROLLA          |                                |        |  |
| CENTRAL TOYOTA DENSO                                                                                                    | Localização da t | omada de Diagnose Pag. 16      |        |  |
| Procedimento para Verificação                                                                                                    | CENTRAL TO       | OYOTA DENSO                    |        |  |
| Localização das Memórias de 3 e 4 Encalxes                                                                                                    | Procedimento p   | ara Verificação                | 08     |  |
| Central Sendo Programada                                                                                                    | Localização das  | Memórias de 3 e 4 Encaixes     | 09     |  |
|                                                                                                    | Central Sendo P  | rogramada                      | 10     |  |
|                                                                                                    |                  |                                |        |  |

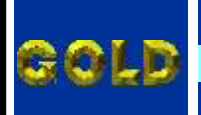

PAGINA

#### TOYOTA PROCEDIMENTOS PARA VERIFICAÇÃO

EMAP

2

46

## RAV-4

#### **CENTRAL TOYOTA DENSO**

| Procedimento para Verificação              |    |
|--------------------------------------------|----|
| Localização das Memórias de 3 e 4 Encaixes | 09 |
| Control Sondo Brogramada                   | 10 |
| Central Seriul Flograniaua                 |    |

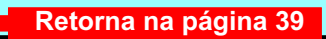